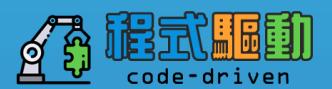

## **Splunk 教育訓練 1** 7/19 案例主題:大型企業門禁系統安全事件日誌

## Agenda

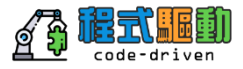

- 產品介紹
- 安裝<sup>,</sup>操作Splunk
- 介面說明

# Splunk介紹

Agenda

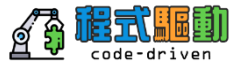

- 確認Splunk能為你解決的問題
- 機器資料能為你產生的商業價值
- Splunk 作為適用於所有機器資料的優勢
- Splunk 如何在企業內部遍地開花
- Splunk 的客戶群體

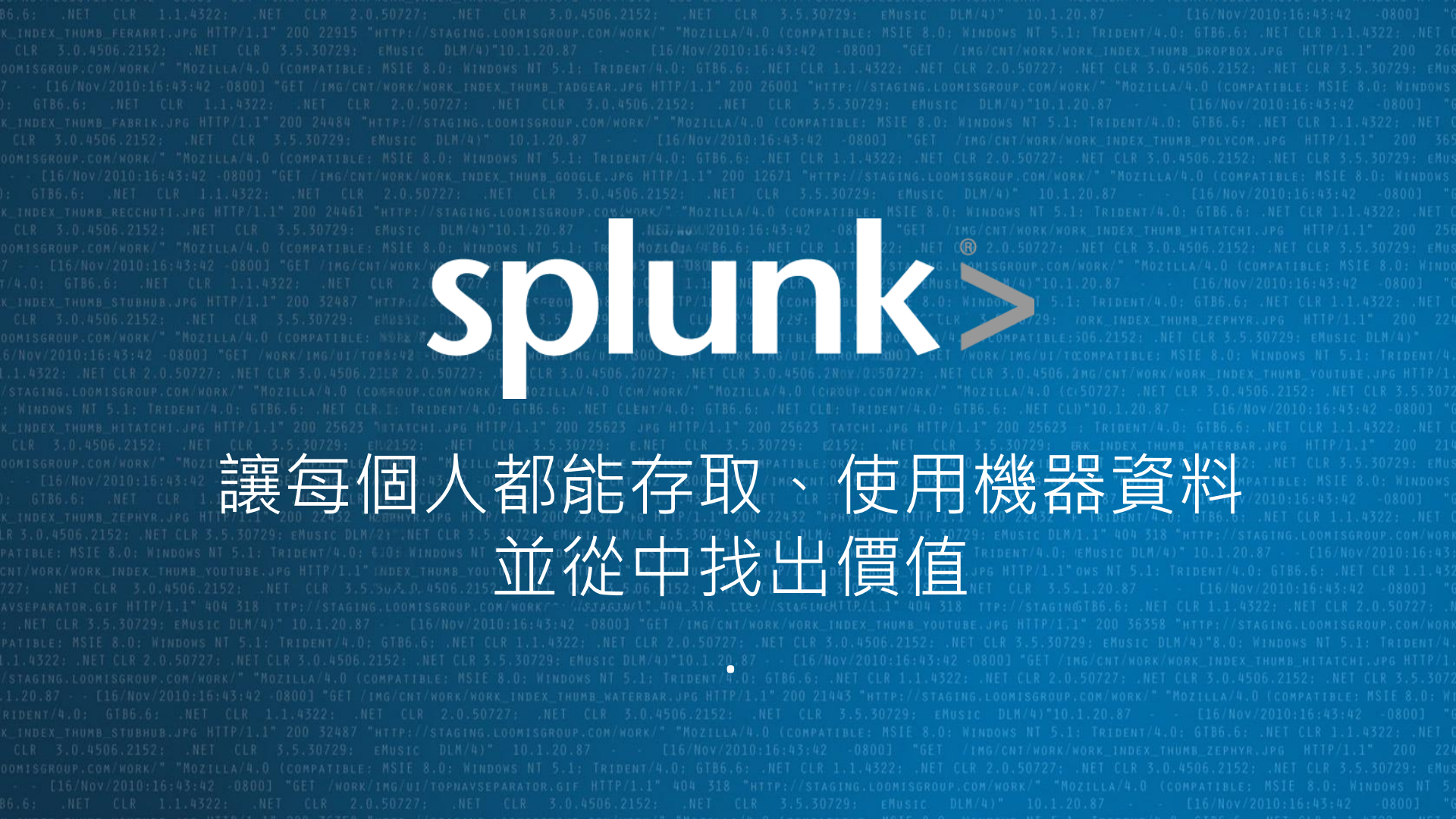

### 機器資料裡包含了關鍵洞察力

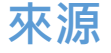

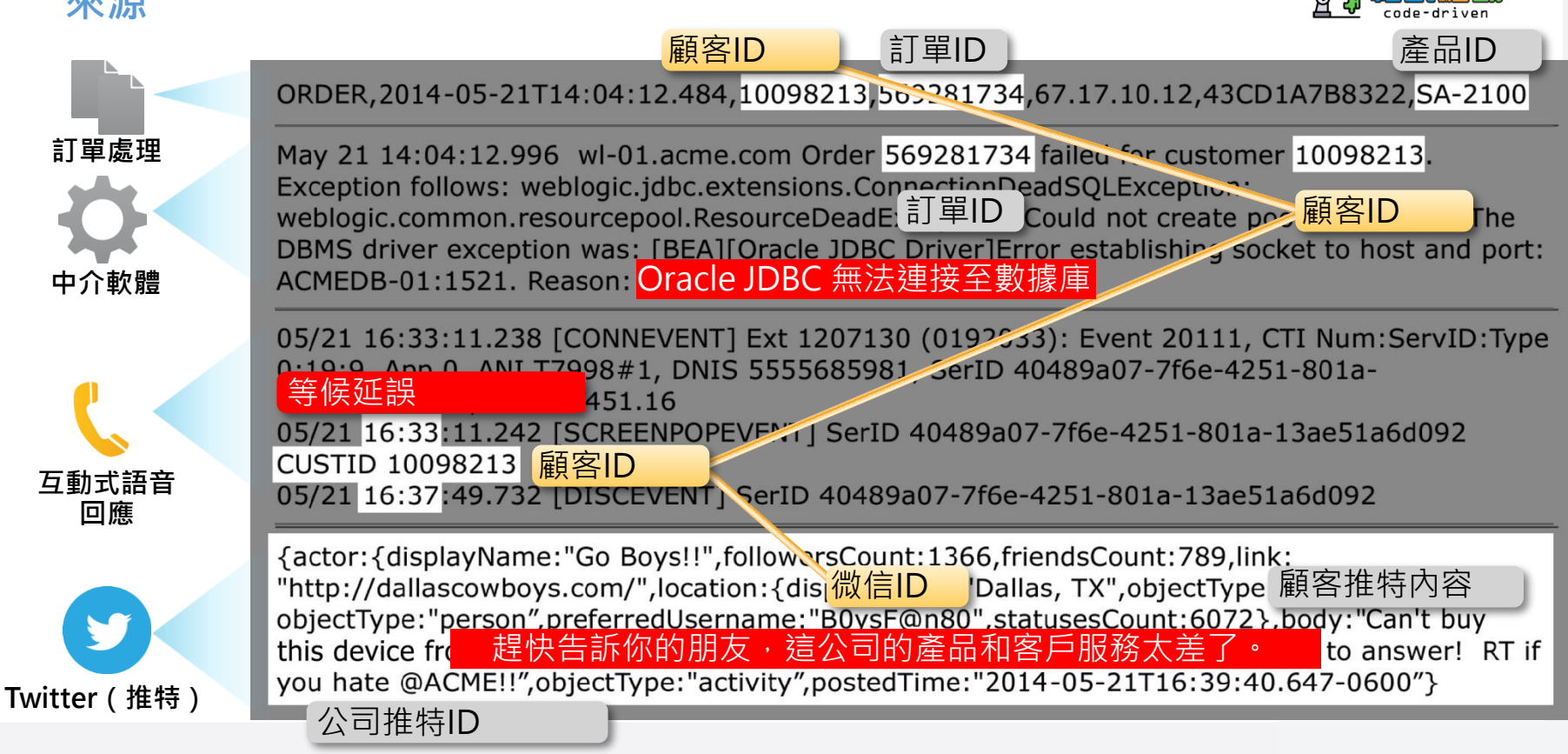

## 將機器資料化為商業價值

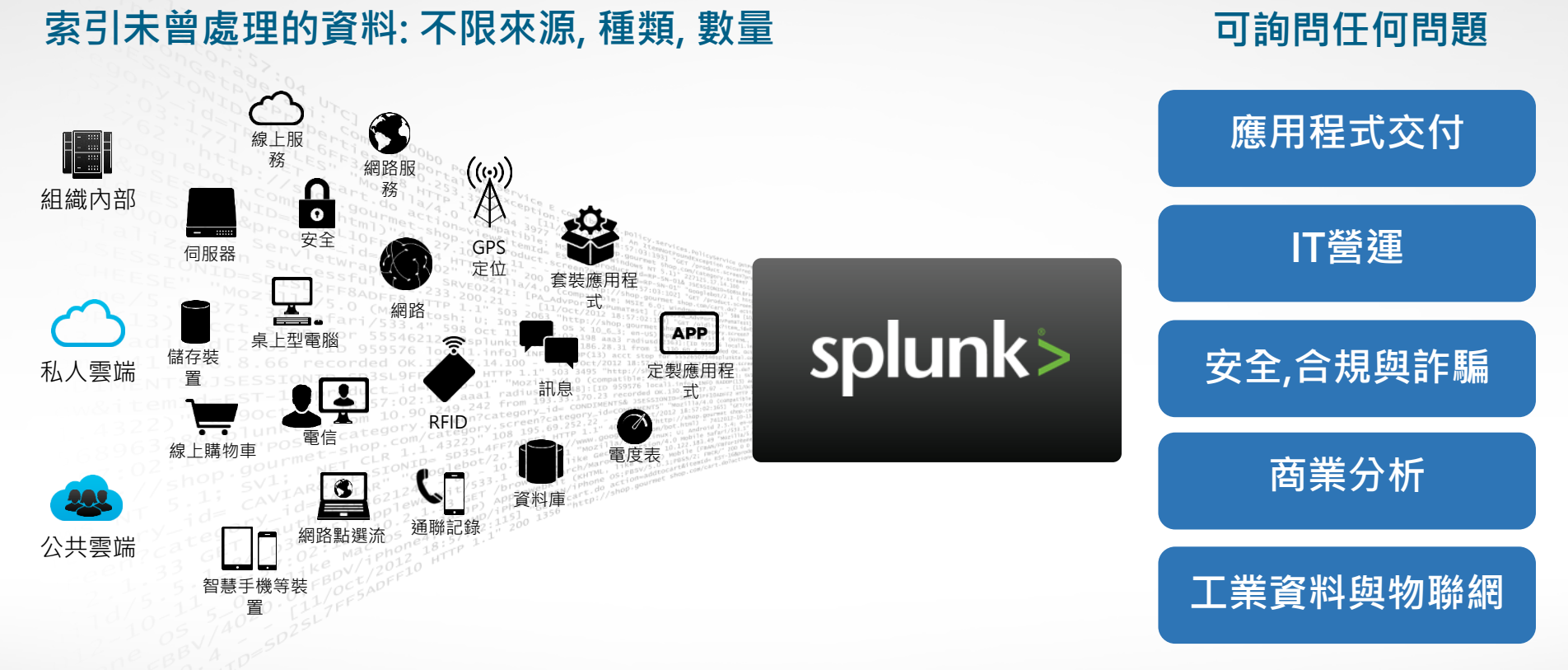

splunk>

## 領先的機器資料平台

#### 索引未曾處理的資料:不限來源,種類,數量

#### 可詢問任何問題

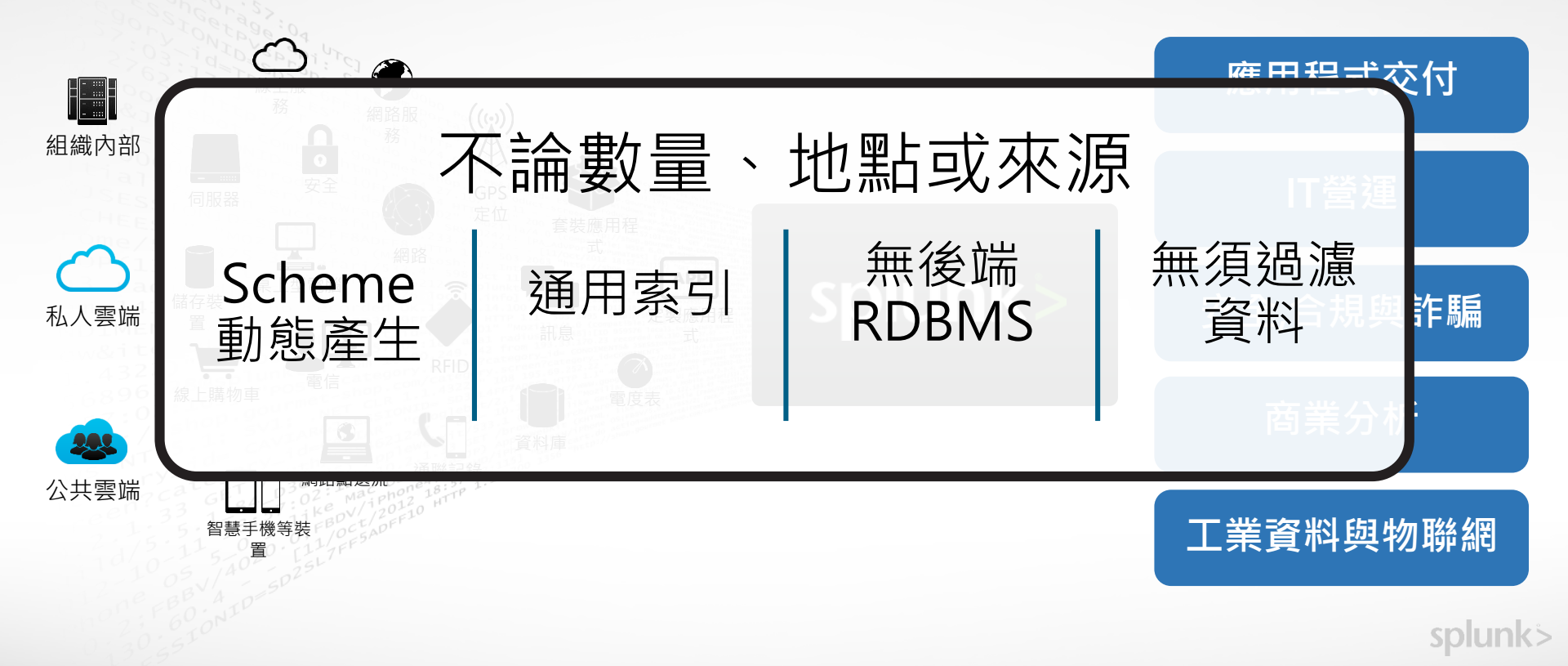

## Splunk 巨量資料產品

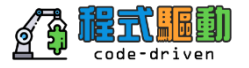

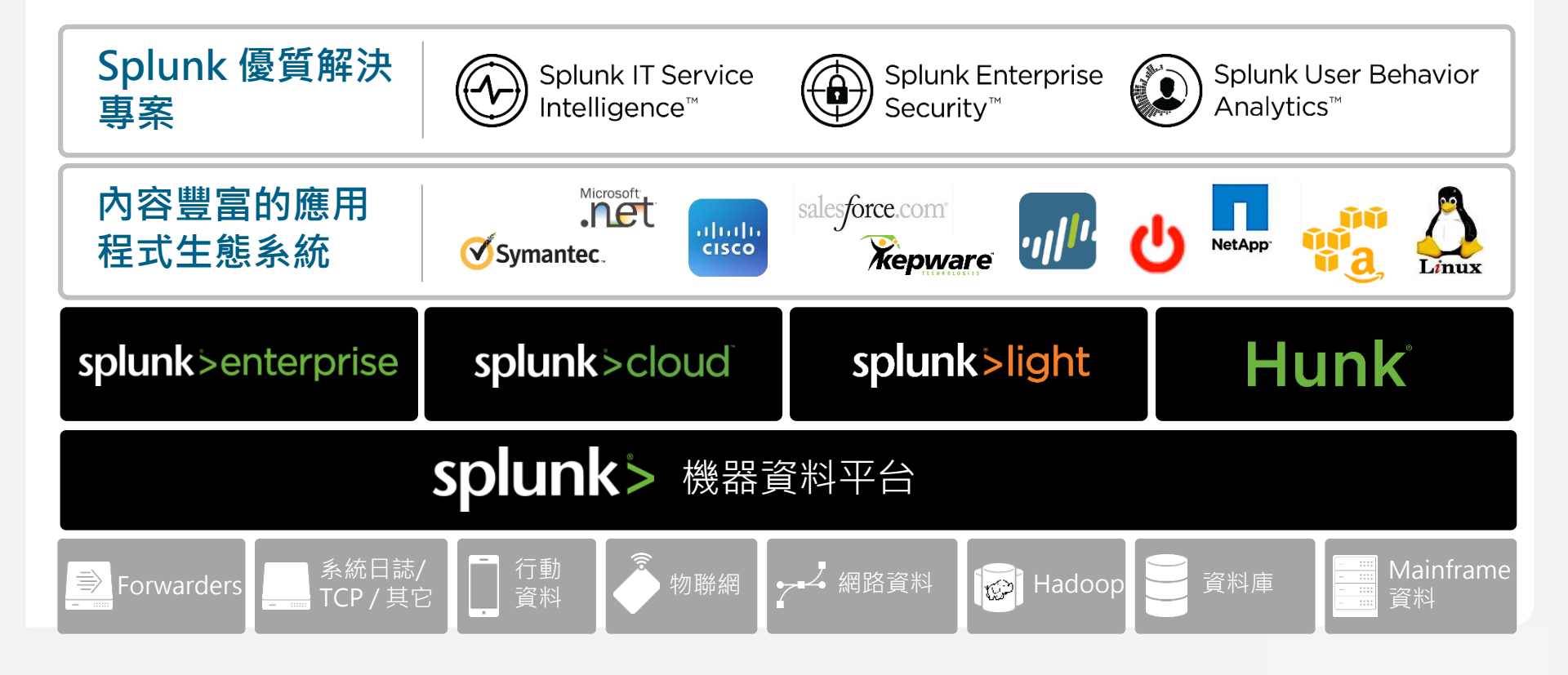

### 幾個簡單步驟即可部署Splunk Enterprise

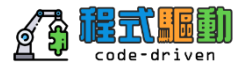

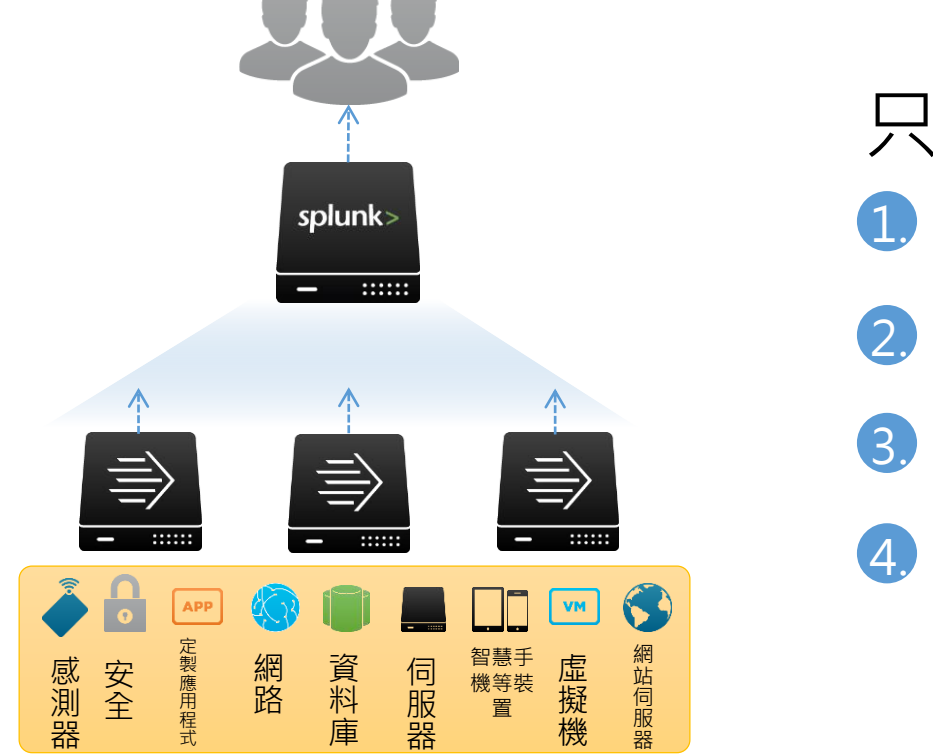

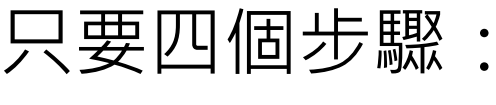

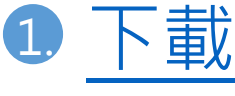

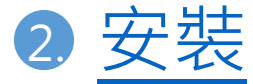

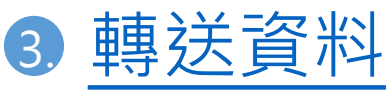

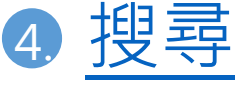

### 日容量可擴充至數百TB

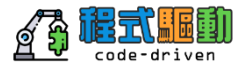

#### 企業級的擴充性、回復能力與相容性

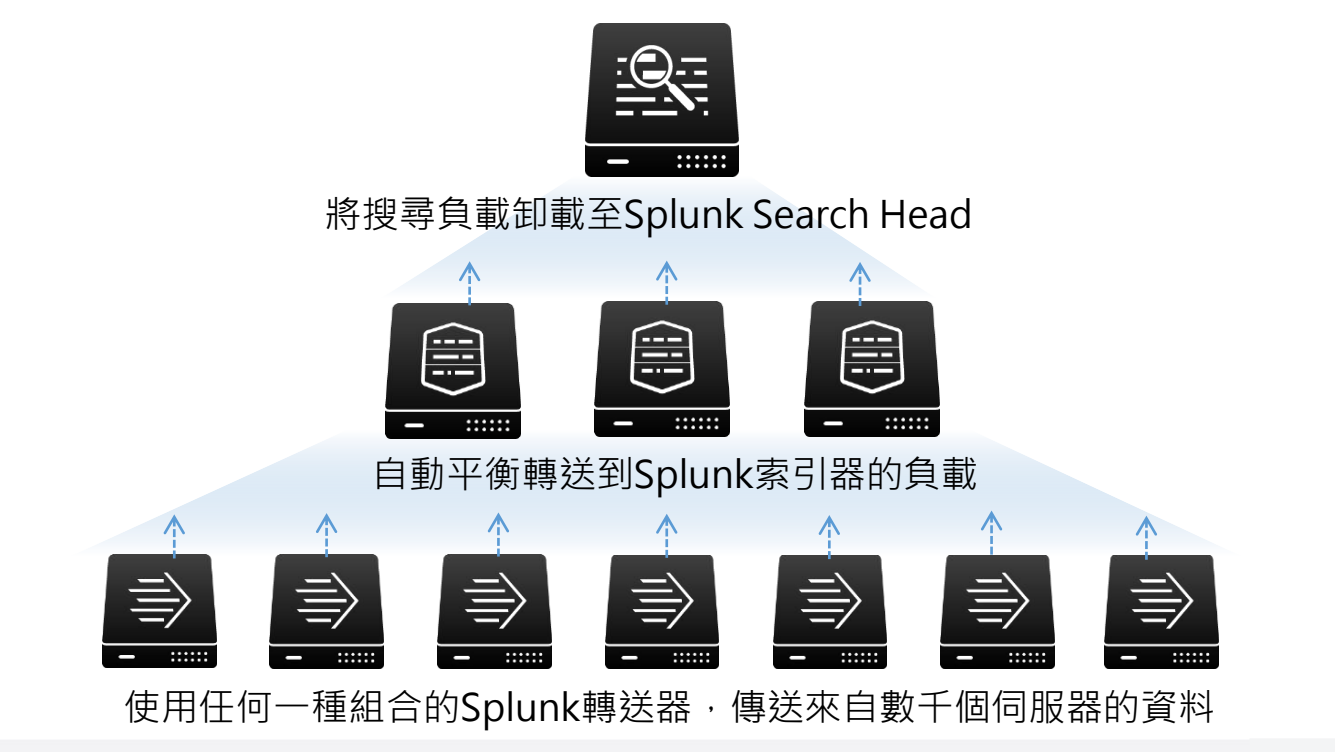

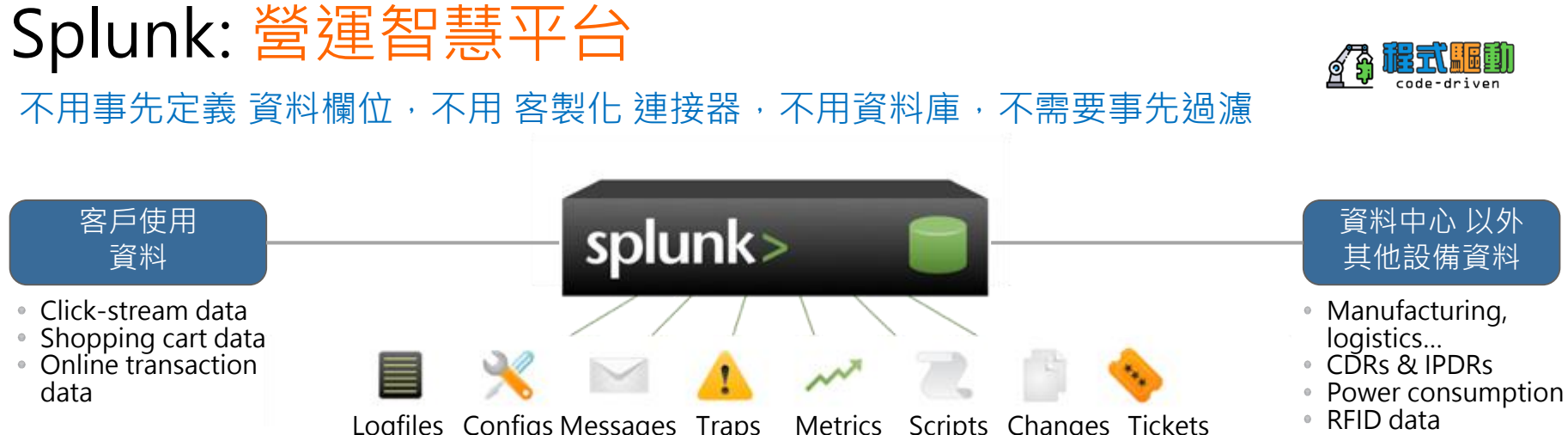

Scripts Changes Tickets Configs Messages Traps Metrics Alerts

應用系統

**Applications** 

Log4J, JMS, JMX

Code and scripts

• Web logs

NFT events

#### 視窗平台 Windows

- Registry
- Event logs
- File system
- sysinternals

```
Linux/Unix
Configurations
```

- svsloa File system
- ps, jostat, top

UNIX 平台

Hypervisor

虛擬化 雲端

Virtual & Cloud

- Guest OS, Apps
  - Cloud

Databases Networking Configurations

資料庫

Audit/query

logs

Tables

Schemas

Configurations

網路設備

syslog

GPS data

- ŚNMĔ
- netflow

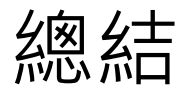

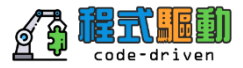

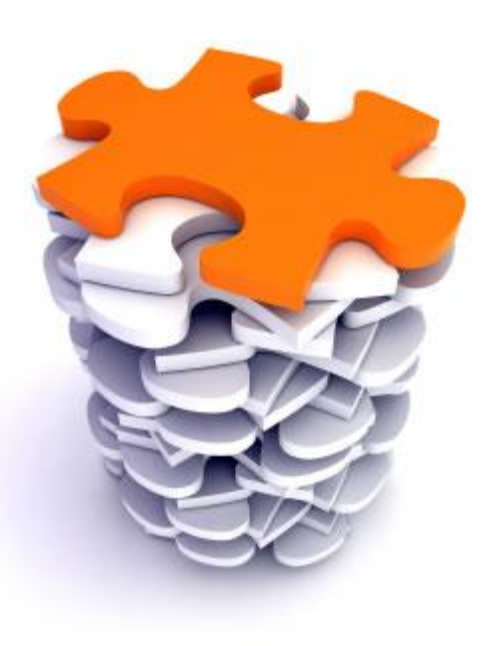

- 適用於所有機器資料的平台
- 即時架構
- Schema on the Fly
- 強大的分析功能和迅速產生警示,報告
- 靈活的擴充性:從單台接需求擴張到叢集
- 快速獲取價值
- 有活力和熱情的用戶群體

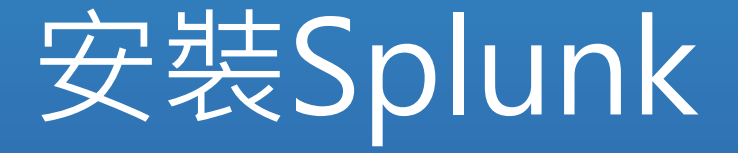

### Splunk 產品,四個主要元件: Search Head, Indexer, Forwarder, Deployment Server

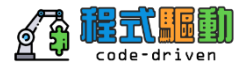

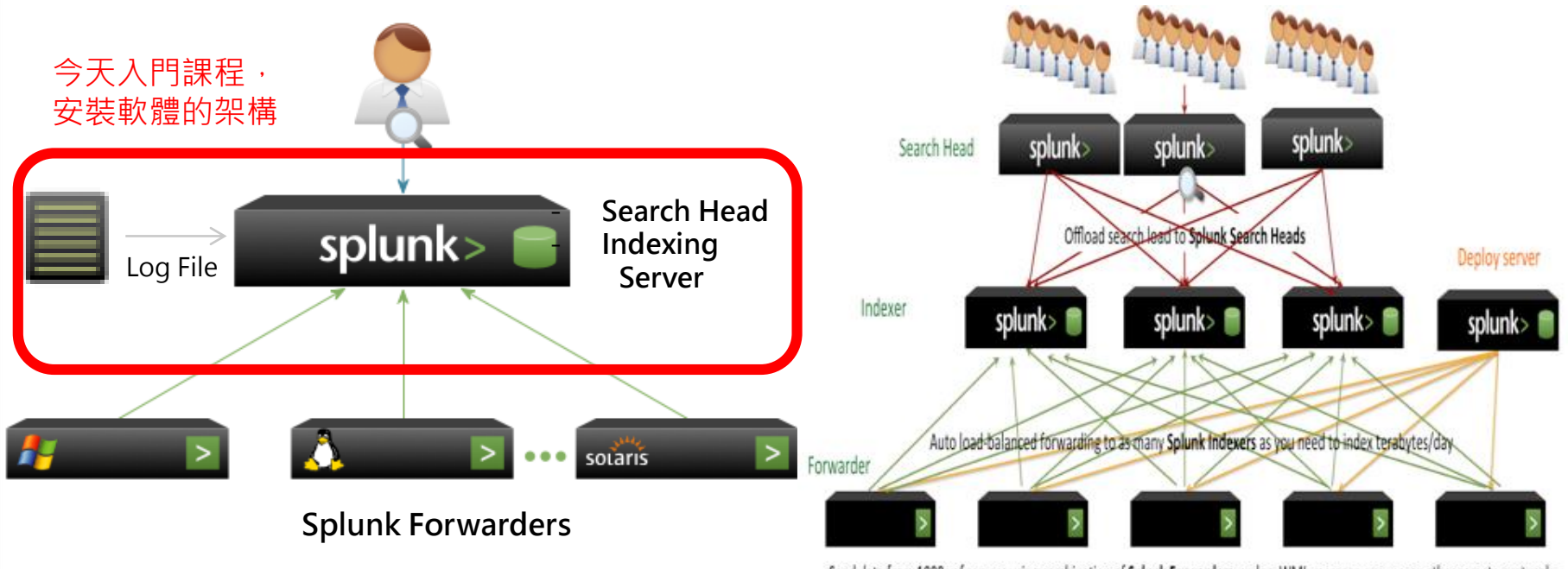

Send data from 1000s of servers using combination of Splunk Forwarders, syslog, WMI, message queues, or other remote protocols

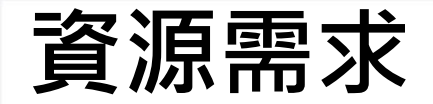

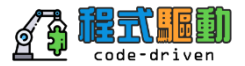

## Requirements

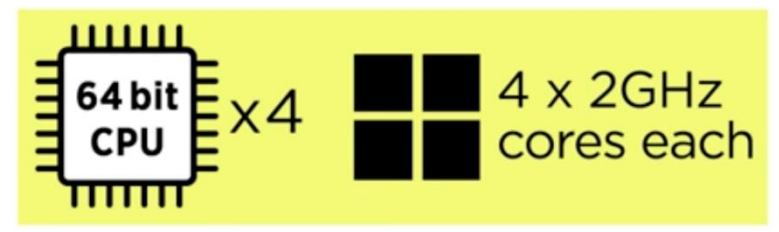

- 12GB RAM
- 1GbE NIC with optional second NIC for management
- 2 x 10K RPM 300GB SAS drives - RAID 1

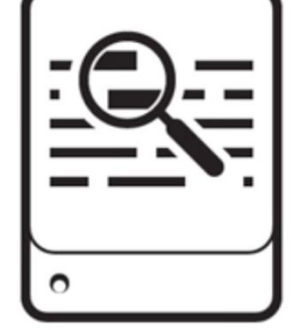

### **Search Head**

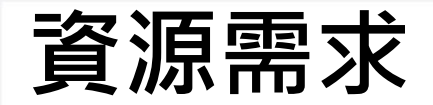

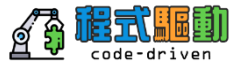

### Requirements

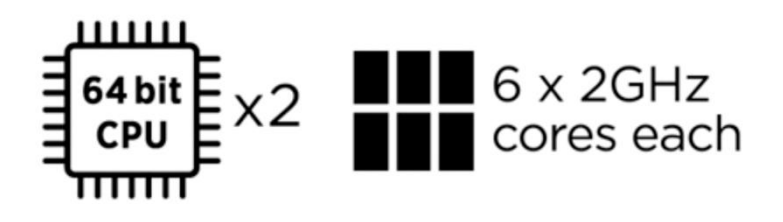

- 12GB RAM
- 1GbE NIC with optional second NIC for management
- 64-bit Linux/Windows
- 800 IOPS

### Indexer

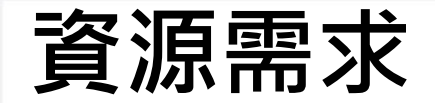

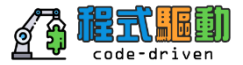

## Requirements 4 bit CPU + 1GB RAM

### Forwarder

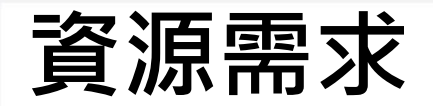

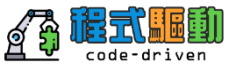

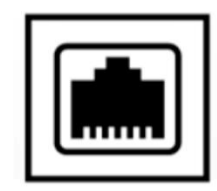

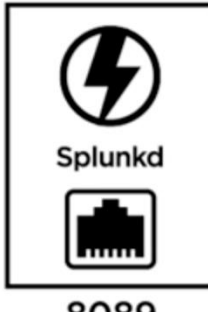

8089 (default)

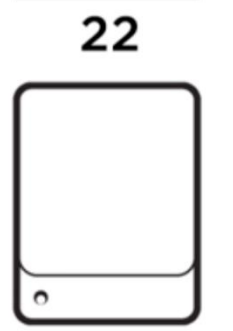

.....

9997

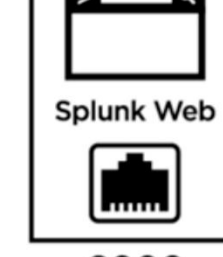

8000 (default)

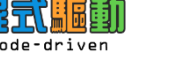

## Splunk兩個主要執行程式之一: splunkg

- 全文檢索服務: 被查詢、傳回結果、和將所有進入的資料建立索引
- Accesses, processes, and indexes incoming data
- Processes all search requests and returns results
- Runs a web server on port 8089 by default
- Speaks SSL by default
- Splunk helpers run as dependent process(es) of splunkd
  - Splunk helpers run outside scripts, for example:
    - Scripted inputs
    - Scripted alerts

### Splunk兩個主要執行程式之二 : Splunk Web

- Python-based web server, based on CherryPy framework
- Provides both search and management web front end for splunkd process
- Runs on port 8000 by default
- Sets initial login to user: admin password: changeme

| Cian is |
|---------|
|         |

### LAB 4 you http://splunk.pair.tw:8000

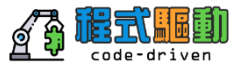

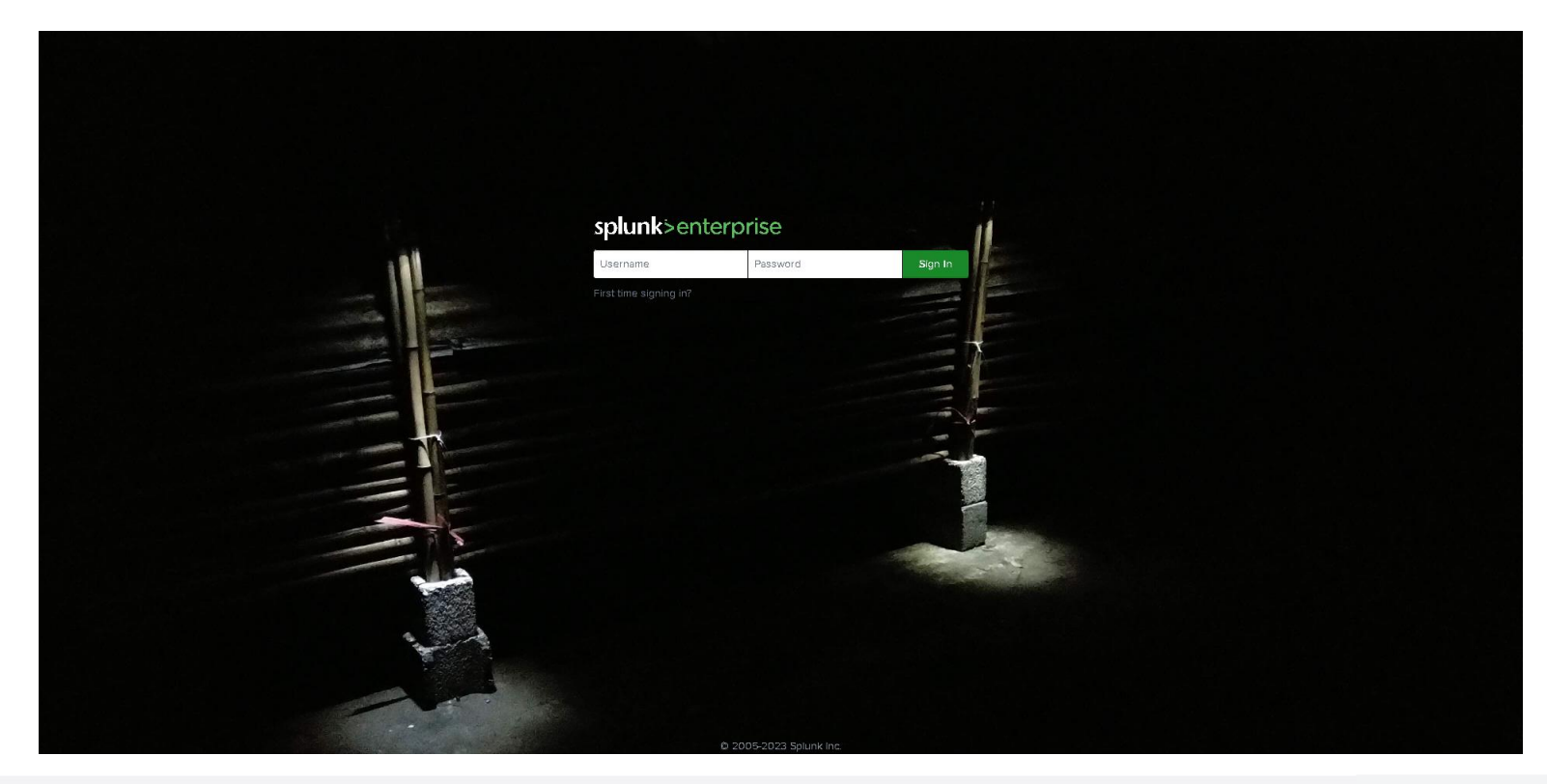

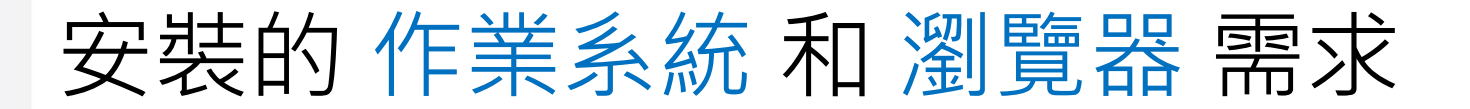

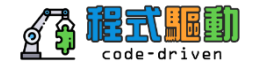

Splunk works on Windows, Linux, Solaris, FreeBSD, MacOS X, AIX, and HP-UX

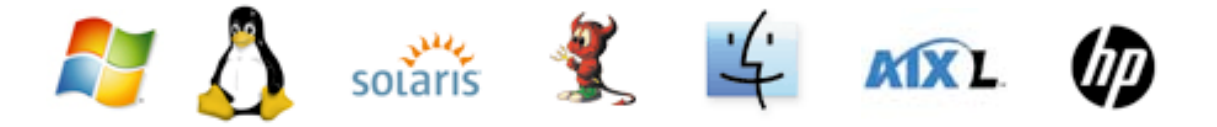

Firefox 3, 4, and 8; IE 7, 8, and 9; latest Safari and Chrome

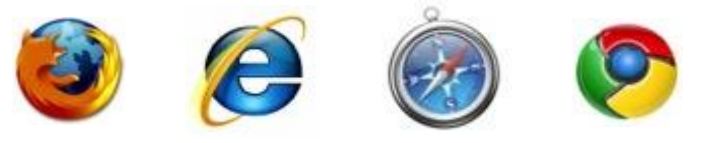

docs.splunk.com/Documentation/Splunk/latest/Installation/Systemrequ irements

## For Linux -----Production

Unix 作業系統

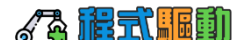

A 此平台的軟體可從 splunk.com 下載,但未提供對平台的官方支援。

D Splunk 支援此平台與架構,但可能會在未來版本中移除支援。如需有關不建議使用功能的資訊,請參閱《版本資訊》中的<不建議使用的功能>。

+ 您必須使用 gnu tar 以解除封裝 HP/UX 安裝封存。

| 作業系統                 | 架構          | Enterprise | Free | 試用版 | 通用轉送器 |
|----------------------|-------------|------------|------|-----|-------|
| Solorio 10 刊 11      | x86 (64 位元) | D          | D    | D   | *     |
|                      | SPARC       |            |      |     | *     |
| Linux 26 及再新版本       | x86 (64 位元) | *          | •    | *   | *     |
|                      | x86 (32 位元) |            |      |     | D     |
| Linux 9 x 政軍報版士      | x86 (64 位元) | *          | •    | *   | *     |
| Linux 3.x 及史和版本      | x86 (32 位元) |            |      |     | D     |
| PowerLinux 2.6 及更新版本 | PowerPC     |            |      |     | *     |
| zLinux 2.6 及更新版本     | s390x       |            |      |     | *     |
|                      |             |            |      |     |       |

## For Linux -----Production

Unix 作業系統

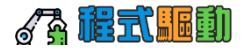

A 此平台的軟體可從 splunk.com 下載,但未提供對平台的官方支援。

D Splunk 支援此平台與架構,但可能會在未來版本中移除支援。如需有關不建議使用功能的資訊,請參閱《版本資 訊》中的<不建議使用的功能>。

† 您必須使用 gnu tar 以解除封裝 HP/UX 安裝封存。

| 作業系統                   | 架構          | Enterprise | Free | 試用版 | 通用轉送器 |
|------------------------|-------------|------------|------|-----|-------|
| FreeBSD 9              | x86 (64 位元) |            |      |     | *     |
| FreeBSD 10             | x86 (64 位元) |            |      |     | 1     |
| Mac OS X 10.10 和 10.11 | Intel       |            | 1    | 1   | 1     |
| AIX 7.1 和 7.2          | PowerPC     |            |      |     | 1     |
| AIX 6.1                | PowerPC     |            |      |     | D     |
| HP/UX† 11i v3          | Itanium     |            |      |     | 1     |
| ARM Linux              | ARM         |            |      |     | A     |

## For Linux -----Production

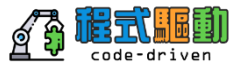

若要在 Linux 系統上安裝 Splunk Enterprise,請將 tar 檔案展開至使用 tar 命令的適當目錄:

tar xvzf splunk\_package\_name.tgz

預設安裝目錄為目前工作目錄中的 splunk。若要安裝至 /opt/splunk, 請使 用下列命令:

tar xvzf splunk\_package\_name.tgz -C /opt

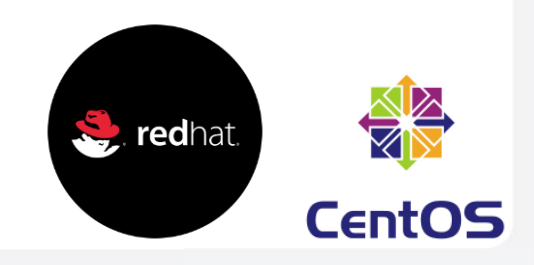

## For MAC OS -----Demo or LAB

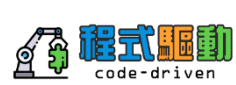

Mac OS 建置有兩種形式: DMG 套件和 tar 檔案。 如果您需要兩個安裝在相同主機的不同位置上,請使用 tar 檔案。 pkg 安裝程式無法安裝第二個執行個體。 如果已經有一個執行個體,那麼在成功安裝第二個時就會移除該執行個體。

若要在 Mac OS X 上安裝 Splunk Enterprise, 請將 tar 檔案展開至使用 tar 命令的適當目 錄:

### tar xvzf splunk\_package\_name.tgz

預設安裝目錄為目前工作目錄中的 splunk。若要安裝至 /Applications/splunk, 請使用下列命令:

tar xvzf splunk\_package\_name.tgz -C /Applications

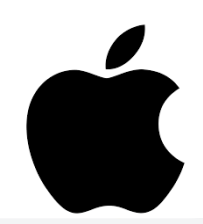

## For Windows Server OS --- Production

D Splunk 支援此平台與架構,但可能會在未來版本中移除支援。如需有關不建議使用功能的資訊,請參閱《版本資 訊》中的<不建議使用的功能>。

\*\*\* Splunk 支援但不建議在此平台與架構上使用 Splunk Enterprise。

| Operating system                       | Architecture | Enterprise | Free | Trial | Universal Forwarder |
|----------------------------------------|--------------|------------|------|-------|---------------------|
| Windows Server 2008 R2                 | x86 (64-bit) | D          | D    | D     | D                   |
| Windows Server 2012 and Server 2012 R2 | x86 (64-bit) | s.         | 1    | 1     | 4                   |
| Windows 8, 8.1, and 10                 | x86 (64-bit) |            | 1    | 1     | 1                   |
|                                        | x86 (32-bit) |            | ***  | ***   | <b>v</b>            |

## For Windows Server OS --- Production

使用 PowerShell 安裝 您可以從 PowerShell 視窗安裝 Splunk Enterprise。執行此操作的步驟與從命令提示安裝所使用的步驟相同。

使用 msiexec.exe 以從命令列或 PowerShell 提示安裝 Splunk Enterprise。

針對 64 位元平台,請使用 splunk-<...>-x64-release.msi:

msiexec.exe /i splunk-<...>-x64-release.msi [<flag>]... [/quiet]

C:\>msiexec.exe /lev splunk.log /i splunk-<...>-x64-release.msi /quiet

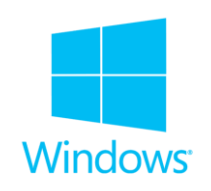

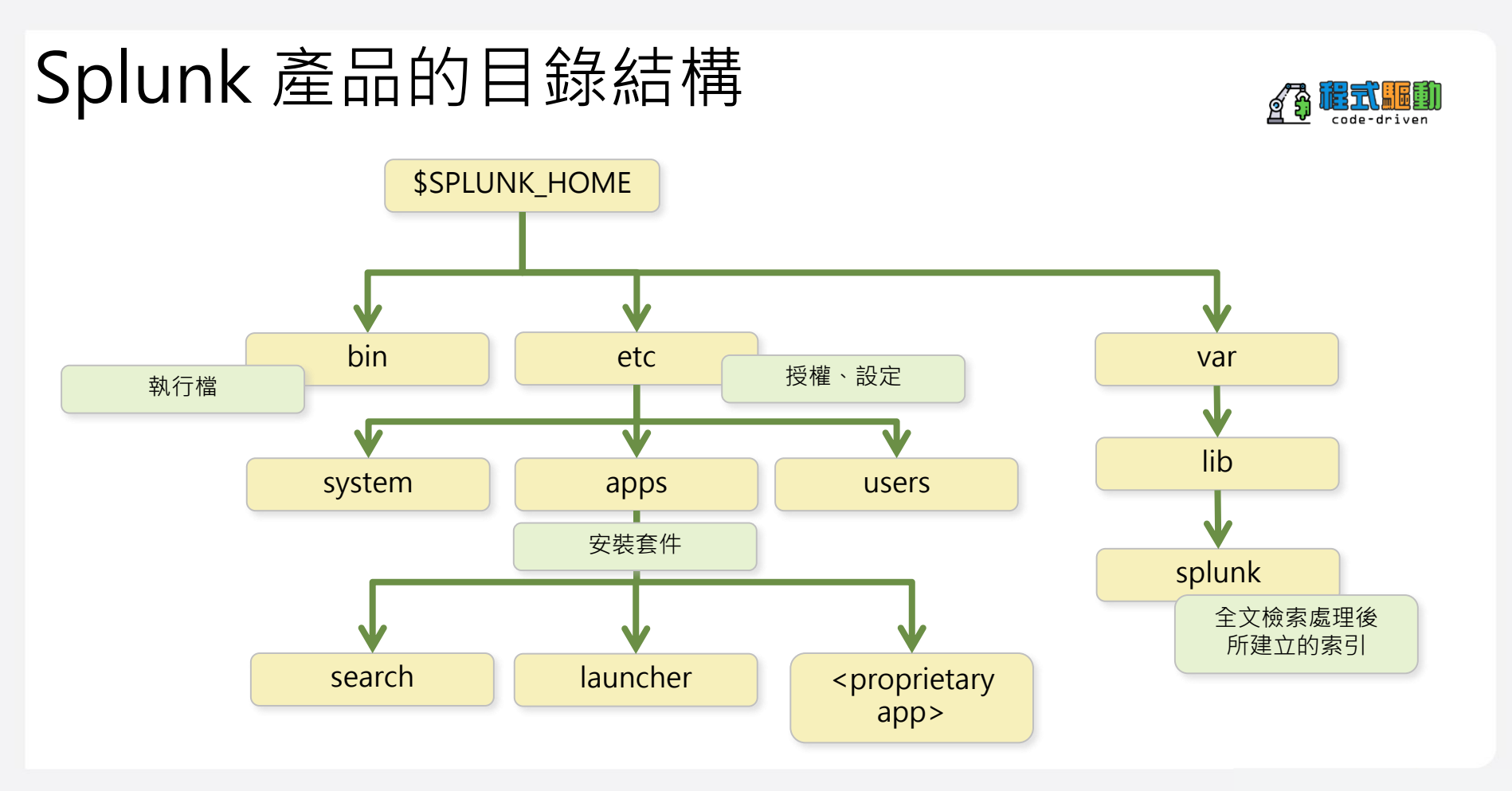

## Splunk App 目錄結構

/opt/splunk/etc/apps/Eventgen-PA ls -alR total 8 drwxr-xr-x 7 jack staff 224 4 15 12:28 . drwx----@ 45 jack staff 1440 4 18 20:43 .. drwxr-xr-x@ 4 jack staff 128 4 16 10:17 default drwxr-xr-x 3 jack staff 96 4 16 16:01 local -rw----- 1 jack staff 229 4 15 11:11 local.meta drwxr-xr-x 3 jack staff 96 4 15 12:28 metadata drwxr-xr-x@ 19 jack staff 608 4 16 15:53 samples ./default: total 24 drwxr-xr-x@ 4 jack staff 128 4 16 10:17 . drwxr–xr–x 7 jack staff 224 4 15 12:28 .. -rw-r--r--@ 1 jack staff 6148 4 16 10:17 .DS\_Store -rw-r--r-@ 1 jack staff 3846 8 5 2017 eventgen.conf ./local: total 24 drwxr-xr-x 3 jack staff 96 4 16 16:01 .

drwxr-xr-x 7 jack staff 224 4 15 12:28 .. -rw-r--r--@ 1 jack staff 9288 4 16 16:01 eventgen.conf

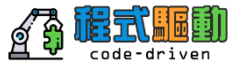

## APP and Add-on 安裝

| <u>a</u> 3 | code-driven |
|------------|-------------|
|------------|-------------|

| 搜尋 資料                   | <ul> <li>Search &amp; Reporting</li> </ul>                               | >           |         |                     |                                                |        | Search & Reporting                          |       |                      |      |        |                       |             |
|-------------------------|--------------------------------------------------------------------------|-------------|---------|---------------------|------------------------------------------------|--------|---------------------------------------------|-------|----------------------|------|--------|-----------------------|-------------|
| 搜尋                      | Splunk Add-on for Unix and<br>Linux                                      |             |         |                     | splunk>enterprise                              | 應用套件   | ‡ ▼ 🚺 Administra                            | . 🔻 ( | 2) 訊息 🗸              | , 設定 | ≧▼ 活動▼ | 說明 ▼                  | 找へ          |
| 1 在此輸入 無事件取样 -          | Search Party Workshop<br>Palo Alto Networks<br>Palo Alto Networks Add-on | offe<br>The |         |                     | 應用套件<br>顯示 39 個項目中的 1-39 個                     | 1      |                                             | ž     | 劉覽更多                 | 應用套件 | 從檔案安   | 裝應用套件                 | 建立應用套件      |
| 如何搜尋                    | SA-Eventgen<br>Carousel Viz                                              |             |         | 搜尋項                 | 篩選器<br>Name ◆                                  | Q      | 資料夾名稱 <b>\$</b>                             | 版本    | 更                    | 顯    | 共用 €   | 狀態 ≑                  | 50 每頁面 → 動作 |
| 如果您不 <sub>筹</sub><br>源。 | Event Timeline Viz<br>Graphviz                                           |             | 下列其中一項資 | <b>2,630</b><br>已檢索 |                                                |        |                                             | \$    | 新<br>檢<br>查 <b>≑</b> | 示 \$ |        |                       |             |
| 說明文作                    | Network Diagram Viz                                                      | ×           |         | 資料                  | Eventgen-PA                                    |        | Eventgen-PA                                 |       | Yes                  | No   | 全域 權限  | 已啟用   停用              | 編輯屬性 檢      |
|                         | Route Map                                                                | _           |         |                     | SA-Eventgen                                    |        | SA-Eventgen                                 | 6.3.4 | Yes                  | Yes  | 全域 權限  | 已啟用   停用              | 啟動應用套件      |
| 400                     | Smart Exporter                                                           |             |         |                     | Graphviz                                       |        | SA-Graphviz                                 | 1.2   | Yes                  | Yes  | App 權限 | 已啟用   停用              | 啟動應用套件      |
| > 按导歴                   | Splunk Add-on for AWS                                                    | viter       |         |                     | Splunk App for Web Anal                        | ytics  | SplunkAppForWebAnalytics                    | 2.1.0 | Yes                  | Yes  | App 權限 | 已啟用 停用                | 啟動應用套件      |
|                         | Splunk App for AWS                                                       |             |         |                     | SplunkForwarder                                |        | SplunkForwarder                             |       | Yes                  | No   | App 權限 | 已停用   <mark>啟用</mark> |             |
|                         | Splunk App for web Analytics                                             |             |         |                     | SplunkLightForwarder                           |        | SplunkLightForwarder                        |       | Yes                  | No   | App 權限 | 已停用   <mark>啟用</mark> |             |
|                         | Application Analytics                                                    |             |         |                     | Splunk Essentials For<br>Application Analytics |        | Splunk_Essentials_For_Application_Analytics | 1.1.6 | Yes                  | Yes  | App 權限 | 已啟用 停用                | 啟動應用套件      |
|                         | Analytics<br>管理應用套件                                                      |             |         |                     | Splunk Essentials For Bus<br>Analytics         | siness | Splunk_Essentials_For_Business_Analytics    | 1.1.1 | Yes                  | Yes  | App 權限 | 已啟用 停用                | 啟動應用套件      |
|                         | 尋找更多應用套件                                                                 |             |         |                     | Splunk Add-on for AWS                          |        | Splunk_TA_aws                               | 4.6.0 | Yes                  | Yes  | 全域 權限  | 已啟用   停用              | 啟動應用套件      |
|                         | 22 22 22 22 22 22 22 22 22 22 22 2                                       | -           |         |                     | Fortinet Fortigate Add-on<br>Splunk            | for    | Splunk_TA_fortinet_fortigate                | 1.6.0 | Yes                  | No   | 全域 權限  | 已啟用 停用                | 編輯屬性 檢      |

說明 ▼ 尋找

#### APP and Add-on 安裝 splunk>enterprise 團號:... · ③ Administra... · ② 服• 說• 题•

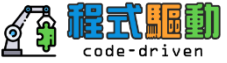

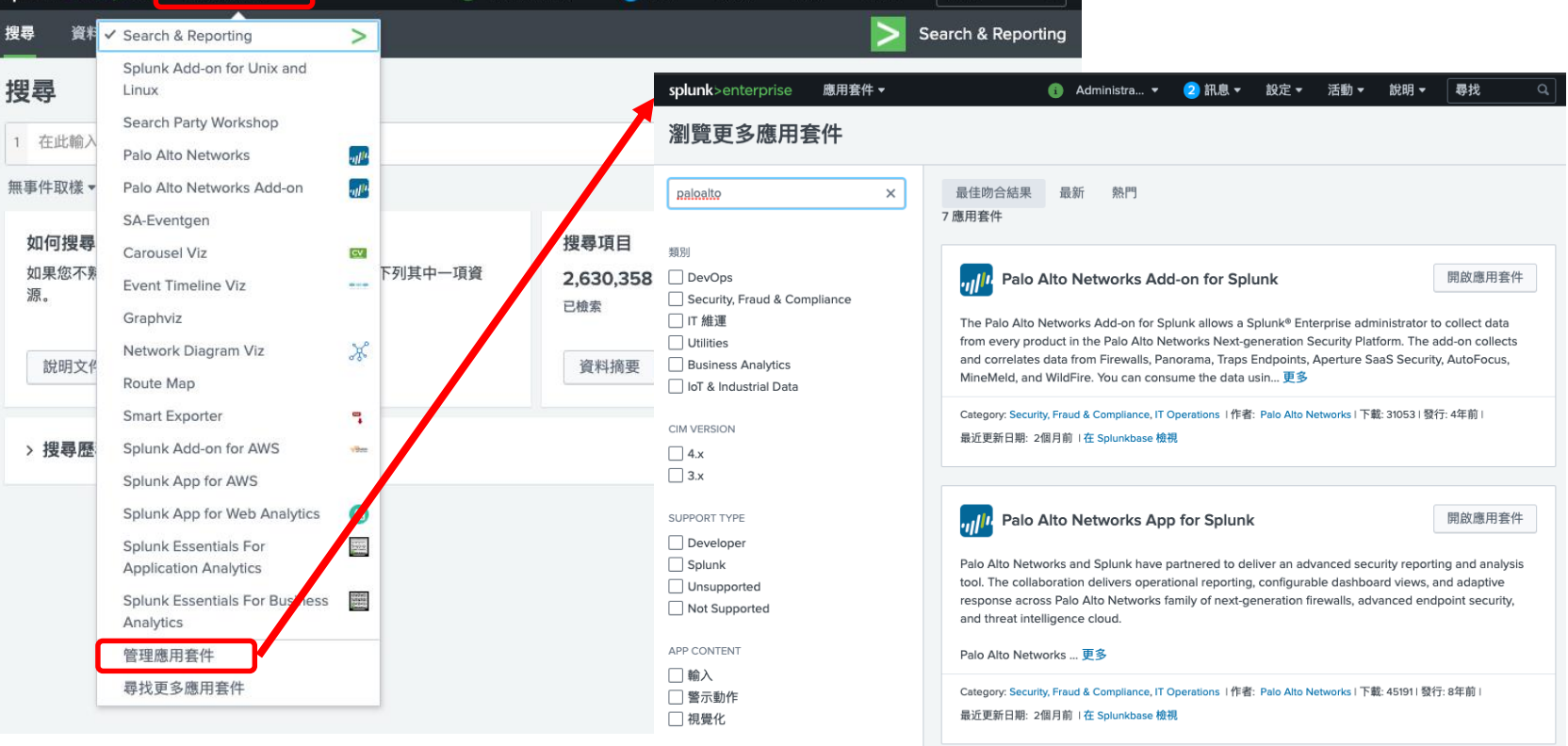

說明▼

尋找

### APP and Add-on安装

🚯 Administra... ▼ 2 訊息 ▼ 設定 ▼ 活動 ▼ 説明 ▼ 尋找

splunk>enterprise

應用套件 ▼

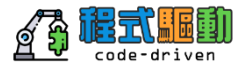

| 瀏覽更多                                   | <b>B應用套件</b>                                                                                                    |                                                                                       |                                  |   |
|----------------------------------------|----------------------------------------------------------------------------------------------------|---------------------------------------------------------------------------------------|----------------------------------|---|
| 以關鍵字、技                                 | 该術等等尋找應用套件 Q 最新 熱門<br>60應用套件                                                                                                    | 〈預覽 1 2 3 下一步〉                                                                        |                                  |   |
| 類別<br>✓ DevOps<br>□ Security, F        | 登入                                                                                                    | <b>X</b> 安裝                                                                           |                                  |   |
| □ IT 維運<br>□ Utilities<br>□ Business A | IT 維運<br>Utilities<br>Business A<br>Business A<br>Business A<br>admin<br>M VERSION<br>4 x<br>3 x<br>H L 感用套件及將安裝的任何相關相依項目由 Splunk 和/或第三方提供,您必須遵循<br>Splunk 和/或第三方授權人提供的適用授權來行使應用套件的使用權利。Splunk 對<br>於任何第三方應用套件极將安裝的任何相關相依項目由 Splunk 和/或第三方提供,您必須遵循<br>Splunk 和/或第三方授權人提供的適用授權來行使應用套件的使用權利。Splunk 對<br>於任何第三方應用套件概不負責,並且不提供任何保固或支援。如果您對於應用套<br>件有任何問題、抱怨或索赔,請直接聯絡適當的授權人,其聯絡資訊可在<br>Splunkbase 下載頁面上找到。<br>Send JSON alerts over TLS 由以下授權管理:<br>End User License Agreement for Third-Party Content<br>圖入 | a URL and a port. The user can                                                        | 完成                               |   |
|                                        |                                                                                                    | i近更新日期: 3天前 I                                                                         | Send JSON alerts over TLS 已安裝成功。 |   |
| 3.x                                    |                                                                                                    | 您必須遵循<br>。Splunk 對<br>取對於應用套<br>J在 pliance and manage secure, risks<br>d environments | 開啟應用套件返回主目錄                      |   |
| Unsupport Not Suppo APP CONTENT 前 輸入   |                                                                                                    | 7:94/前1最近更新日期: 6天前 I                                                                  |                                  | 完 |
| -                                      | □ 找已閱讀並且同意遵備授權的服務與條款。我接受 Splunk 將透過維<br>地傳送我的登入認證至 splunk.com                                                                                                    | 胡陈娴路安全                                                                                |                                  |   |
|                                        | 取消                                                                                                    | 登入並安裝                                                                                 |                                  |   |

### APP and Add-on安装

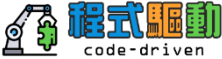

| 應用套件                           |                                             | 7                 | <b>瀏覽更多應用套件</b> 從檔案安裝應用套件 建立應用套件                                                        |
|--------------------------------|---------------------------------------------|-------------------|-----------------------------------------------------------------------------------------|
| 顯示 40 個項目中的 1-40 個             |                                             | _                 | /opt/splunk/etc/apps 1s =al                                                             |
| 篩選器                            |                                             |                   | total 16                                                                                |
|                                |                                             |                   | drwx@ 44 jack staff 1408 4 18 17:24 .                                                   |
| Name 🕈                         | 資料夾名稱 🗧                                     | 版本                | 更 drwxr-xr-x@ 38 jack staff 1216 4 18 11:33                                             |
|                                |                                             | •                 | $\frac{1}{2}$ -rw-r-r-@ 1 jack staff 6148 4 15 10:48 .DS_Store                          |
|                                |                                             |                   | a druxr-xr-x / jack staff 220 4 15 12:28 Eventgen-PA                                    |
| Eventgen-PA                    | Eventgen-PA                                 |                   | $\frac{V_{\text{es}}}{V_{\text{es}}}$ dryx                                              |
| SA-Eventgen                    | SA-Eventgen                                 | 6.3.4             | Yes drwx 13 jack staff 416 4 17 17:20 SplunkAppForWebAnalytics                          |
| Graphviz                       | SA-Graphviz                                 | 1.2               | Yes drwxr-xr-x@ 4 jack staff 128 2 6 10:57 SplunkForwarder                              |
| Splunk App for Web Analytics   | SplunkAppForWebAnalytics                    | 2.1.0             | Yes drwxr-xr-x@ 4 jack staff 128 2 6 10:57 SplunkLightForwarder                         |
| SplunkForwarder                | SplunkForwarder                             |                   | Yes drwxr-xr-x 10 jack staff 320 4 17 17:11 Splunk_Essentials_For_Application_Analytics |
| SplunkLightForwarder           | SplunkLightForwarder                        |                   | Yes drwxr-xr-x 10 jack staff 320 4 17 17:13 Splunk_Essentials_For_Business_Analytics    |
| Splunk Essentials For          | Solunk Essentials For Application Analytics | 1.1.6             | drwx 14 jack staff  448  4 17 14:57  Splunk_TA_aws                                      |
| Application Analytics          |                                             |                   | drwxrwxr-x 10 jack staff 320 4 9 14:38 Splunk_TA_fortinet_fortigate                     |
| Splunk Essentials For Business | Splunk_Essentials_For_Business_Analytics    | 1.1.1             | Yes drwx 12 jack staff 384 3 26 16:33 Splunk_TA_nix                                     |
| Analytics                      |                                             |                   | drwxrwxr-x 15 jack staff 480 4 15 10:44 Splunk_TA_paloalto                              |
| Splunk Add-on for AWS          | Splunk_TA_aws                               | 4.6.0             | Yes drwxrwxr-x 12 jack staff 384 4 16 10:15 SplunktorPaloAltowerWorks                   |
| Fortinet Fortigate Add-on for  | Splunk_TA_fortinet_fortigate                | 1.6.0             | $\frac{V}{Ves}$                                                                         |
| Splunk                         |                                             |                   | drwxr = xr = x0 7 jack staff 224 2 6 10:57 alert webhook                                |
| Splunk Add-on for Unix and     | Splunk_TA_nix                               | 6.0.2             | drwxr-xr-x@ 4 jack staff 128 2 6 10:57 appsbrowser                                      |
| Palo Alto Notworks Add on      | Splunk TA palaalta                          | 611               | drwxr-xr-x 8 jack staff 256 4 17 12:13 carousel-viz                                     |
| Paid Alto Networks Add-off     |                                             | 0.1.1             | drwx 2 jack staff 64 3 26 13:53 <b>default</b>                                          |
| Paio Alto Networks             | SpiunktorPaioAltoNetworks                   | 6.1.1             | <sup>Yes</sup> drwxr-xr-x 9 jack staff 288 4 17 12:13 <b>event-timeline-viz</b>         |
| Microsoft Sysmon Add-on        | TA-microsoft-sysmon                         | 8.0.0<br> 更<br>新为 | Yes downwry 9 jack staff 256 4 17 12:07 farra directed vir                              |

# 使用Splunk

### Splunk 重要專有名詞說明

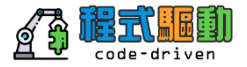

- Data Input:資料輸入(例如:檔案、TCP、UDP、WMI、Script、Forwarder、Stream、API...)
- Source type : 來源類別 (例如: apache logs, security log、network log, sensor log...)
- Host:資料主機(例如:apache1、apche2,apserver1,firewall1,10.1.1.2,...)
- Source: 來源(例如:/opt/apache/log/\*.\*, udp:514, /bin/current\_status.sh)
- Search Language: 搜尋語法 (概念: 縮小範圍 -> 運算 -> 結果呈現)
- Saved Search: 儲存搜尋,將搜尋條件存下來,下次可以直接用
- Alert:告警,當搜尋到特定關鍵字、統計分析達到設定值,可發出警告(即時、排程)
- Report : 報表,將儲存搜尋結果,產出的圖形化報表
- Dashboard : 儀表版 · 將不同報表彙整多個面板 成 儀表版
- Data Model:資料模型,將機器資料虛擬化的資料結構
- Pivot Analysis: 樞紐分析,提供給一般使用者可以拖拉產生報表和儀表板

## Splunk Web介面之管理員:設定Data Input

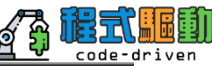

- Setting up inputs in manager is easy
- Useful for learning inputs and their settings
- Not typically used for setting production inputs, but can be used to create an example inputs.conf

| splunk> | 應用套件 ~ |  |
|---------|--------|--|
| 資料輸     | 入      |  |
|         |        |  |

設定來自檔案與目錄、網路連接埠和指令式輸入的資料輸入。設定來自檔案

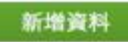

#### 類型

檔案與目錄

上傳檔案、檢索本機檔案,或監控整個目錄。

#### TCP

在 TCP 連接埠上監聽傳人資料, 如系統記錄。

#### UDP

在 UDP 連接埠上監聽傳人資料, 如系統記錄。

#### 指令碼

執行自訂指令碼以收集或產生更多資料。

#### Wire data

Passively capture wire data from network traffic.

### 資料輸入的類別-AIIOS's

- 檔案和目錄 (Files & directories)
  - Splunk monitors text-based log files
- 網路輸入(TCP and UDP) Splunk listens on a specified port for data feeds
- 指令碼 (Scripts) Splunk runs a script and indexes the output
- HTTP 事件收集器 (HTTP Event Collector)

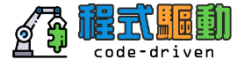

#### 資料輸入

设定来自檔案與目錄、網路連接埠和指令式輸入的資料輸入。設定來自檔案與目錄、網路連接埠和指令式輸入的資料輸入。若您希望設定兩 Splunk 執行個體間 約轉送與接收,請前往<mark>轉送與接收</mark>。

| <b>に機輸入</b>                                                                                    |                           |      |
|------------------------------------------------------------------------------------------------|---------------------------|------|
| 類型                                                                                             | 輸入                        | 動作   |
| <b>檔案與目錄</b><br>檢索本機檔案,或監控整個目錄。                                                                | 15                        | + 新增 |
| HTTP 事件記錄器<br>透過 HTTP 或 HTTPS 接收資料                                                             | 0                         | + 新增 |
| TCP<br>在 TCP 連接埠上監聽傳入資料,如系統記錄。                                                                 | 0                         | + 新増 |
| UDP<br>在 UDP 連接埠上監聽傳入資料,如系統記錄。                                                                 | 0                         | + 新増 |
| 指令碼<br>執行自訂指令碼以收集或產生更多資料。                                                                      | 36                        | + 新増 |
| Aperture                                                                                       | 0                         | + 新增 |
| AutoFocus Export                                                                               | 0                         | + 新增 |
| AWS Billing<br>Collect and index billing report of AWS in CSV format located in AWS S3 bucket. | 0                         | + 新増 |
| AWS Billing (Cost And Usage Report)                                                            | 0                         | + 新增 |
| AWS Cloud Trail                                                                                | 0<br>and to SNS topics ar | + 新增 |

### 指定 資料輸入的 檔案和目錄

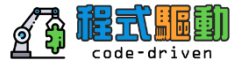

| splunk>enterprise     應用套件 ▼     i Adm       檔案和目錄     資料輸入 > 檔案和目錄       顯示 15 個項目中的 1-15 個                                                                                                    | ninistra 🔻       | ・ 2 訊息 + 設      | 定▼ 活動▼         | 說明 ▼ 尋找 Q<br>新本機扩案與目錄<br>splunk>enterprise 應用套件 ▼                                                                                                    | <ul> <li>Administra •</li> </ul>                                                                                       | add new in                                                                                           | <mark>put</mark><br>線雨▼ 尋找 Q         |
|----------------------------------------------------------------------------------------------------|------------------|-----------------|----------------|----------------------------------------------------------------------------------------------------|----------------------------------------------------------------------------------------------------|----------------------------------------------------------------------------------------------------|--------------------------------------|
| all At tur<br>您資料的完整路徑 •                                                                                                    | 設定               | 來源類型 ◆          | 索引 \$          | 新増資料                                                                                                    |                                                                                                    |                                                                                                    |                                      |
| ¢SDLINK, HOME/sta/appa/SaluakAppEntWabApaktia/samplas/appabalas                                                                                                    | 主<br>機 ◆         | access combined | dofault        | 檔案和目錄<br>上傳檔案、檢索本機檔案,或監控整個目錄。                                                                                                    | 設定此執行個體可監控資料<br>台會監控單一來源類型,並                                                                                           | 的檔案和目錄。若要監控目錄中的所<br>將該類型指派給目錄中的所有物件。                                                                 | 有物件,請選擇目錄。Splunk 平<br>如果目錄中有不同的物件類型或 |
| ЭЭГСИК_ПОМЕЛЕКТАРРИЗИНКАРРГОГИЕЛАННУКСИЗАННИЕУАРАСНЕЛО<br>В ЭБГСИК_ПОМЕЛЕКТАРРИЗИКАРРГОГИЕЛАННУКСИЗАННИЕУАРАСНЕЛО<br>В ЭБГСИК_ПОМЕЛЕКТАРРИЗИКАРРГОГИЕЛАННУКСИЗАННИЕУАРАСНЕЛО<br>В ЭБГСИК_ПОМЕЛЕКТАРРИЗИКАРРГОГИЕЛАННУКСИЗАННИЕУАРАСНЕЛО<br>В ЭБГСИК_ПОМЕЛЕКТАРРИЗИКАРРГОГИЕЛАННУКСИЗАННИЕУАРАСНЕЛО<br>В ЭБГСИК_ПОМЕЛЕКТАРРИЗИКАРРГОГИЕЛАННИК<br>В ЭБГСИК_ПОМЕЛЕКТАРРИЗИКАРРГОГИЕЛАННИК<br>В ЭБГСИК_ПОМЕЛЕКТАРРИЗИКАРРГОГИЕЛАННИК<br>В ЭБГСИК_ПОМЕЛЕКТАРРИЗИКА<br>В ЭБГСИК_ПОМЕЛЕКТАРРИЗИКАРРГОГИЕЛАННИКАРРИЗИВА<br>В ЭБГСИК_ПОМЕЛЕКТАРРИЗИВАТИ<br>В ЭБГСИК_ПОМЕЛЕКТАРРИЗИВАТИ<br>В ЭБГСИК_ПОМЕЛЕКТАРРИЗИВАТИ<br>В ЭБГСИК_ПОМЕЛЕКТАРРИЗИВАТИ<br>В ЭБГСИК_ПОМЕЛЕКТАРРИЗИВАТИ<br>В ЭБГСИКАТИВАТИВАТИВАТИВАТИВАТИВАТИВАТИВАТИВАТИВ | 9 市<br>数<br>值    | access_combined | delauit        | HTTP 事件記錄器<br>設定用戶端可用來透過 HTTP 或 HTTPS 傳送資料之 Token。                                                                                                    | 資料來源,則這可能導致問<br>的個別資料輸入。 進一步瞭                                                                                          | 題。若要將多個來源類型指派給相同<br>資解 <sup>[2]</sup>                                                                | <u>目</u> 録中的物件,請設定那些物件               |
| \$SPLUNK_HOME/etc/apps/SplunkAppForWebAnalytics/samples/iis.log                                                                                                    | 常<br>數<br>值      | iis             | default        | TCP / UDP<br>設定 Splunk 平台以監聽網路連接埠。<br>指令碼                                                                                                    | 檔案或目錄?                                                                                                    | 在 Windows 上: c:\apache\apache.error.l<br>\\hostname\apache\apache.error.log。在<br>//mt/www01/var/log。 | 瀏覽<br>g 或<br>Unix上: /var/log 或       |
| \$SPLUNK_HOME/etc/splunk.version                                                                                                    | 常數               | splunk_version  | _internal      | 透過指令碼從任何 API、服務或資料庫取得資料。<br>Aperture                                                                                                    |                                                                                                    | 持續監控                                                                                                 | 檢索一次                                 |
| \$SPLUNK_HOME/var/log/introspection                                                                                                    | 二<br>常<br>數<br>值 | 自動              | _introspection | AutoFocus Export AWS Billing Collect and Index billing report of AWS in CSV format located in AWS \$3 bucket.                                                    | 白名單 *<br><br>黑名單 ?                                                                                                    |                                                                                                    |                                      |
| \$SPLUNK_HOME/var/log/splunk                                                                                                    |                  | it avriation    |                | AWS Billing (Cost And Usage Report)                                                                                                    | 常見問答集                                                                                                    |                                                                                                    |                                      |
| \$SPLUNK_HOME/var/log/splunk/license_usage_summary.log                                                                                                    | ea               | input           | y<br>ry        | AWS CloudTrail<br>Collect and index log files produced by AWS CloudTrail. CloudTrail<br>logging must be enabled and published to SNS topics and an SQS<br>queue. | <ul> <li>&gt; Splunk 平台可檢索哪些種</li> <li>&gt; 我無法存取要檢索的檔案</li> <li>&gt; 我如何將遠端資料傳送至</li> <li>&gt; 除了監控檔案的內容,我</li> </ul> | 驟的檔案?<br>。為什麼?<br>我的 Splunk 平台執行個體?<br>是否還能監控這些檔案的變更?                                                |                                      |

### 選擇 輸入的 檔案 或 目錄 位置 => Source

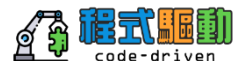

 Specify a file or directory for ongoing monitoring

設定此執行個體可監控資料的檔案和目錄。若要監控目錄中的所有物件,請選擇目錄。Splunk 平 台會監控單一來源類型,並將該類型指派給目錄中的所有物件。如果目錄中有不同的物件類型或 資料來源,則這可能導致問題。若要將多個來源類型指派給相同目錄中的物件,請設定那些物件 的個別資料輸入。進一步瞭解 [2]

- Upload a copy of a file
   Useful for testing
  - and development

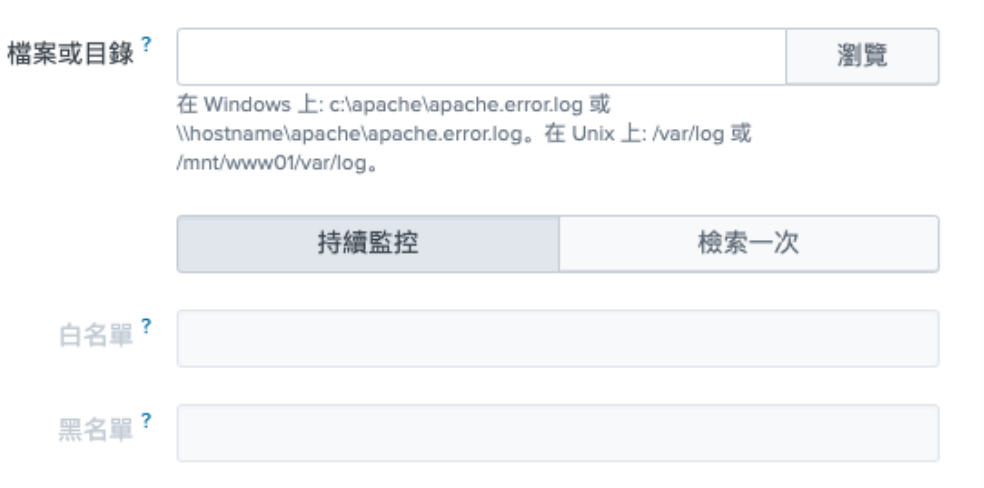

### 選擇 資料輸入的 指定主機 => host

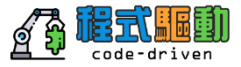

### Specify a constant value if all monitored files in an input are from the same host

輸入設定 選擇為此資料輸入設定其他輸入參數,如下所示:

#### 來源類型

來源類型是 Splunk 平台指派給所有傳入資料的其中一個預設欄 位。它會告知 Splunk 平台您已取得的資料種類, 讓 Splunk 平台 可在檢索期間明智地格式化資料。它也是分類資料的一種方式, 讓您可以輕易搜尋資料。

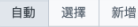

應用套件範疇

應用套件範疇是 Splunk 平台執行個體中的資料夾,包含適用於資 料的特殊使用案例或領域的設定。應用套件範疇可改善輸入和來 源類型定義的管理能力。Splunk 平台會根據優先順序規則來載入 所有應用套件範疇。進一步瞭解 2

主機

Splunk 平台檢索資料時,每個事件會接收一個「主機」值。主機 值應為事件來源之機器的名稱。您選擇的輸入類型會決定可用的 設定選項。進一步瞭解 🖸

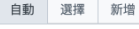

應用套件範疇 Apps Browser (appsbrowser) -

| ● 常數值       |  |
|-------------|--|
| ○ 路徑上的規則運算式 |  |
| ○ 路徑中的區段    |  |
|             |  |

主機欄位值 Jackde-MBP

預設▼ 建立新索引

索引

索引

Splunk 平台會在選擇的索引中將傳入的資料儲存為事件。若在判 定資料的來源類型時發生問題,請考慮使用「沙箱」索引。沙箱 索引可讓您疑難排解設定而不致影響生產索引,您稍後可以隨時 變更此設定。進一步瞭解 🕑

### 選擇 資料輸入的 來源類型 => sourcetype

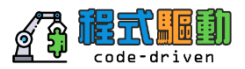

- Sourcetype is Splunk' s way of identifying the type of data
- Default and custom data processing during indexing relies heavily on sourcetype
- Also used heavily in searches, reports, dashboards, Apps -- basically the rest of Splunk as well!

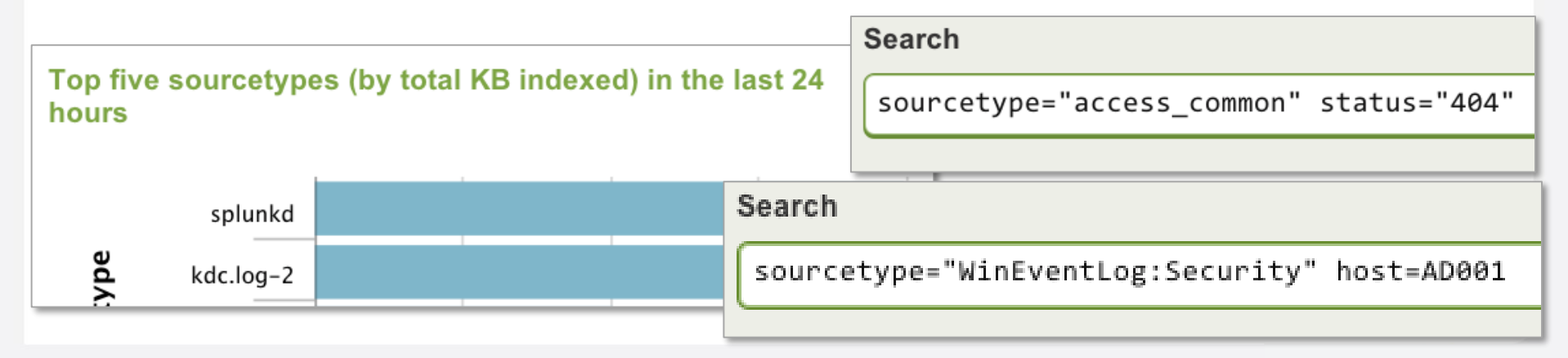

### 預設可辨識的來源類型,其他可透過下載App、或自行設定。

#### <u>http://docs.splunk.com/Documentation/Splunk/latest/Data/Listofpretraineds</u> <u>ourcetypes</u>

| Category              | Source type(s)                                                                                                    |
|-----------------------|----------------------------------------------------------------------------------------------------|
| Application servers   | log4j, log4php, weblogic_stdout, websphere_activity, websphere_core, websphere_trlog                                                                                                    |
| Databases             | mysqld, mysqld_error, mysqld_bin                                                                                                    |
| E-mail                | exim_main, exim_reject, postfix_syslog, sendmail_syslog, procmail                                                                                                    |
| Operating<br>systems  | linux_messages_syslog, linux_secure, linux_audit, linux_bootlog, anaconda, anaconda_syslog, osx_asl, osx_crashreporter, osx_crash_log, osx_install, osx_secure, osx_daily, osx_weekly, osx_monthly, osx_window_server, windows_snare_syslog, dmesg, ftp, ssl_error, syslog, sar, rpmpkgs |
| Network               | novell_groupwise, tcp                                                                                                    |
| Printers              | cups_access, cups_error, spooler                                                                                                    |
| Routers and firewalls | cisco_cdr, cisco_syslog, clavister                                                                                                    |
| VoIP                  | asterisk_cdr, asterisk_event, asterisk_messages, asterisk_queue                                                                                                    |
| Webservers            | access_combined, access_combined_wcookie, access_common, apache_error, iis                                                                                                    |
| Miscellaneous         | snort                                                                                                    |

## Splunk 登入的首頁

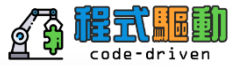

| splunk>enterprise 應用簽件 ▼                          |                                  |                                                          | 🥑 Administ                                                              | trator ▼                           |
|---------------------------------------------------|----------------------------------|----------------------------------------------------------|-------------------------------------------------------------------------|------------------------------------|
| 應用套件 🔹 管理                                         | 哈囉, Administrator                |                                                          |                                                                         |                                    |
| 依名稱搜尋應用套件 Q                                       | <b>快速連結 供</b> 表板 最近龄提 由怒建立       | 腿然共用                                                     |                                                                         |                                    |
| Search & Reporting                                | 受目工作                             |                                                          |                                                                         |                                    |
| Splunk Secure Gateway                             |                                  |                                                          |                                                                         |                                    |
| EQ Upgrade Readiness App                          | 却增資料<br>從各種常見來源新増資料。             | (山)授母总加資料<br>透過 Splunk 搜尋將資料化為行動。                        | 使見心認知資料<br>建立適合您資料的儀表板。                                                 | ♀ 新山岩風術成員<br>● 將國隊成員新増至 Splunk 平台。 |
| 尋找更多應用簽件 记                                        | ○ 管理權限<br>空制維持權存取角色。             | 設定行動裝置<br>使用 Splunk Secure Gateway 登入或管理行動<br>裝置。        |                                                                         |                                    |
|                                                   | 學習和資源                            |                                                          |                                                                         |                                    |
|                                                   | 全品考覧<br>是 Splunk 新手嗎? 譲導覽來幫助您使用。 | 普用 Splunk 說明文件進一步瞭解 12<br>在全方位的指引下部署、管理和使用 Splunk<br>軟體。 | 页 取得 <b>Splunk</b> 專家的協助 <sup>[2]</sup><br>Splunk Lantern 客戶成功中心的可操作指陶。 | 延伸能力 は<br>瀏覽 Splunkbase 上的數千個應用餐件。 |
|                                                   | 加入 Splunk 社群 区<br>學習、獲得靈感並分享知識。  | ○ 查看其他人如何使用 Splunk 记<br>◎ 瀏覽真實客戶案例。                      | ○ 訓練和認證 Ⅰ<br>成為經過認證的 Splunk 恐者。                                         |                                    |
|                                                   |                                  |                                                          |                                                                         |                                    |
|                                                   |                                  |                                                          |                                                                         |                                    |
|                                                   |                                  |                                                          |                                                                         |                                    |
|                                                   |                                  |                                                          |                                                                         |                                    |
| have a 22 million and the larger day attended and |                                  |                                                          |                                                                         |                                    |

#### 基本 搜尋使用套件 (Search App) code-driven á 🕄 splunk>enterprise 應用套件:... ▼ 2 訊息 👻 設定 ▼ 活動 ▼ 說明 ▼ 尋找 6 Administrat... 🔻 搜尋 資料集 報告 警示 儀表板 Search & Reporting 搜尋 1 在此輸入搜尋... 前 24 小時 ▼ Q $\sim$ 無事件取樣▼ ? 智慧模式 ▼ 搜尋項目 如何搜尋 如果您不熟悉搜尋功能,或需要進一步瞭解,請參閱下列其中一項資 現在 2,667,737 事件 5年前 源。 已檢索 最早事件 最晚事件 說明文件 🖸 教學区 資料摘要 > 搜尋歷程記錄

### 設定的管理介面:知識、資料、系統管理、存取控制

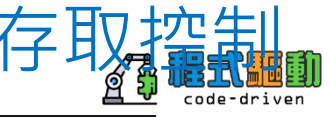

| rise 應用套件:▼               | <ol> <li>Administra</li> </ol> | it 🔻 2 訊息 🔻 🏻 i                                           | 設定▼ 活動▼                                          | 說明▼                                          | 尋找 | ٩ |
|---------------------------|--------------------------------|-----------------------------------------------------------|--------------------------------------------------|----------------------------------------------|----|---|
| 報告 警示 儀表板<br><sup>₽</sup> |                                | 知識<br>搜尋、報告與警示<br>資料模型<br>事件類型<br>標記<br>欄位<br>查閱<br>使用者介面 | 資料<br>資料<br>轉<br>之<br>索<br>引<br>虚<br>扱<br>來<br>派 | 4<br>斗輸入<br>送與接收<br>計<br>告加速摘要<br>疑索引<br>原類型 |    |   |
| 搜尋功能,或需要進一步瞭解,請參閱下列       | 監控主控台                          | 警示動作<br>進階搜尋<br>所有設定                                      | 分散<br>索弓<br>轉送<br>分散                             | <sup>式環境</sup><br> 器分群<br>送器管理<br>数式搜尋       |    |   |
| 教學に                       |                                | 系統<br>伺服器設定<br>伺服器控制項<br>健康情況報告管理員                        | 使用                                               | 1者與驗證<br>仅控制                                 |    |   |
| 己錄                        |                                | Instrumentation<br>授權<br>工作量管理                            |                                                  |                                              |    |   |

### 開始使用 Search & Report 應用套件

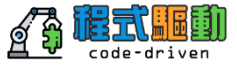

| splunk>enterprise 應用套件: ▼                        | <ol> <li>Administr</li> </ol> | rat 🔻 🛛 🔰 訊息 🔻                                | 設定▼                           | 活動▼ 說明▼                      | ・ 尋找 へ             |
|--------------------------------------------------|-------------------------------|-----------------------------------------------|-------------------------------|------------------------------|--------------------|
| <b>搜尋</b> 資料集  報告  警示  儀表板<br>——                 |                               |                                               |                               | >                            | Search & Reporting |
| 搜尋                                               |                               |                                               |                               |                              |                    |
| 1 在此輸入搜尋                                         |                               |                                               |                               | ~                            | 前 24 小時 ▼ <b>Q</b> |
| 無事件取樣▼                                           |                               |                                               |                               |                              | ? 智慧模式 ▼           |
| <b>如何搜尋</b><br>如果您不熟悉搜尋功能,或需要進一步瞭解,請參閱下列其中<br>源。 | 中一項資                          | 搜尋項目<br><b>2,667,737 事件</b><br><sub>已檢索</sub> | <b>5年前</b><br><sup>最早事件</sup> | <b>現在</b><br><sup>最晚事件</sup> |                    |
| 說明文件 ☑ 教學 ☑                                      |                               | 資料摘要                                          |                               |                              |                    |
|                                                  |                               |                                               |                               |                              |                    |

#### > 搜尋歷程記錄

## 資料摘要 說明

資料摘要

部選器

主機 
・

127.0.01

Jackde-MBP

ciscoasa

eventgen

fortinet

Montof 

vendor\_sales

vww1

www2

www3

主機 (10) 來源 (40)

|         |           |      | ×                                                                    |      |        | Г          |
|---------|-----------|------|----------------------------------------------------------------------|------|--------|------------|
| 來源類型 (2 | 3)        |      |                                                                      |      |        |            |
| Q       | ]         |      |                                                                      |      |        |            |
| al      | 數量 ≑      | 最近   | 重更新日期 ≑                                                              |      |        |            |
| al 💌    | 1,349,839 | 19/0 | 4/18 下午05时36分32.000秒                                                 |      |        |            |
| al 💌    | 267       | 19/0 | 94/18 下午05时30分05.000秒                                                |      |        |            |
| al 💌    | 1,091,584 | 1    | 資料摘要                                                                 |      |        |            |
| al 💌    | 106,956   | 1    |                                                                      |      |        |            |
| al 💌    | 14,527    | 1    | 主機 (10) 來源 (40) 來源類型 (23)                                            |      |        |            |
| al 💌    | 9,829     | 1    | 篩選器 Q,                                                               |      |        |            |
| al 💌    | 30,244    | 1    | 來源 ≑                                                                 | al   | 數量 ≑   | 最          |
| al 💌    | 24,221    | 1    | /Users/jack/Downloads/tutorialdata/mailsv/secure.log                 | al v | 9,829  | 19/        |
| al 💌    | 22,595    | 1    |                                                                      |      |        | 秒          |
| al 🐑    | 22,975    | 1    | /Users/jack/Downloads/tutorialdata/vendor_sales/vendor_sale<br>s.log | al 🔻 | 30,244 | 19/<br>秒   |
|         |           |      | /Users/jack/Downloads/tutorialdata/www1/access.log                   | al 🔻 | 13,628 | 19/03<br>秒 |
|         |           |      | /Users/jack/Downloads/tutorialdata/www1/secure.log                   | al 💌 | 10,593 | 19/03<br>秒 |
|         |           |      | /Users/jack/Downloads/tutorialdata/www2/access.log                   | al 💌 | 12,912 | 19/03<br>秒 |
|         |           |      | /Users/jack/Downloads/tutorialdata/www2/secure.log                   | al 💌 | 9,683  | 19/03<br>秒 |
|         |           | 1    |                                                                      |      |        |            |

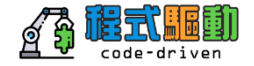

|     | 資料摘要                       |      |         |                          | × |
|-----|----------------------------|------|---------|--------------------------|---|
|     | 主機 (10) 來源 (40) 來源類型 (23)  |      |         |                          |   |
|     | 篩選器 Q,                     |      |         |                          |   |
|     | 來源類型 ≑                     | al   | 數量 ≑    | 最近更新日期 ≑                 |   |
|     | access_combined_wcookie    | al 💌 | 39,532  | 19/03/26 下午04时50分16.000秒 |   |
|     | aws:addon:account          | al 💌 | 3       | 19/04/17 下午03时16分35.000秒 |   |
|     | aws:billing                | al 💌 | 522     | 19/04/18 上午11时22分42.000秒 |   |
|     | aws:cloudwatch             | al 💌 | 105,708 | 19/04/18 下午05时36分50.000秒 |   |
|     | aws:cloudwatchlogs:vpcflow | al 💌 | 360     | 19/04/18 下午05时23分46.000秒 |   |
|     | aws:config                 | al 💌 | 252     | 19/04/18 下午05时23分46.000秒 |   |
|     | aws:config:notification    | al 💌 | 252     | 19/04/18 下午05时23分46.000秒 |   |
|     | aws:description            | al 💌 | 504     | 19/04/18 下午05时23分46.000秒 |   |
|     | cisco.asa                  | al 🔻 | 949,504 | 19/04/18 下午05时36分51.000秒 |   |
|     | cisco:asa                  | al 💌 | 9,180   | 19/04/16 下午03时54分30.000秒 |   |
|     |                            |      |         |                          |   |
| 03/ | 26 下午04时50分16.000          |      |         |                          |   |
| 03/ | 26 下午04时50分15.000          |      |         |                          |   |
| 03/ | 26 下午04时50分11.000          |      |         |                          |   |
| 03/ | 26 下午04时50分11.000          |      |         |                          |   |

## 搜尋歷程記錄

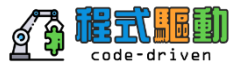

| ~ 搜 | 尋歷程記錄                                                                                    |         |             |
|-----|------------------------------------------------------------------------------------------|---------|-------------|
|     | < 預覽 1                                                                                   | 2 3 4 5 | 6 7 8 下一步 > |
| 篩選  | 器 Q 無時間篩選條件 ▼ 每頁 20 個 ▼                                                                  |         |             |
| i   | 搜尋 ≑                                                                                     | 動作      | 上次執行 ≑      |
| >   | sourcetype="pan:threat" app:risk>=3   iplocation dest_ip   geostats count by user        | 新增至搜尋   | 36分鐘前       |
| >   | sourcetype="pan:threat" app:risk>=3   geostats count by user                             | 新增至搜尋   | 36分鐘前       |
| >   | sourcetype="pan:threat" app:risk>=3   iplocation dest_ip   geostats count by threat      | 新增至搜尋   | 38分鐘前       |
| >   | sourcetype="pan:traffic" app:risk>=3   iplocation dest_ip   geostats count by threat     | 新增至搜尋   | 39分鐘前       |
| >   | sourcetype="pan:traffic" app:risk>=3   iplocation dest_ip   table Country,City,Ion,Iat   | 新增至搜尋   | 41分鐘前       |
| >   | sourcetype="pan:traffic" app:risk>=3   iplocation dest_ip                                | 新增至搜尋   | 41分鐘前       |
| >   | sourcetype="pan:traffic" app:risk>=3                                                     | 新增至搜尋   | 一小時前        |
| >   | l rest services/data/indexes search="isInternal=false AND isVirtual=false"   dedup title | 新增至搜尋   | 一小時前        |
| >   | sourcetype="pan:traffic" app:risk>=5                                                     | 新增至搜尋   | 一小時前        |
| >   | sourcetype="pan:traffic" app:risk>=4                                                     | 新增至搜尋   | 一小時前        |

### Search 的結果呈現

a source 1

a src 4

a user 4

關注欄位

a app 2

a action 1

a action\_flags 1

a sourcetype 1

19/04/18

end network session

user = tng\crusher

| splunk                                                                         | >enterpris                       | se 應         | 用套件: Se    | arch & R  | eporting <del>•</del>    |                                                                                                    | 🚯 Administrator 🔻                                                                                                    | 2 訊息 🔻                                                       | 設定 ▼                                                                    | 活動                                                     | ) ▼ 說日                                           | 蚏 ┯ 〔                                           | 尋找                                | ٩                                 |
|--------------------------------------------------------------------------------|----------------------------------|--------------|------------|-----------|--------------------------|----------------------------------------------------------------------------------------------------|----------------------------------------------------------------------------------------------------|--------------------------------------------------------------|-------------------------------------------------------------------------|--------------------------------------------------------|--------------------------------------------------|-------------------------------------------------|-----------------------------------|-----------------------------------|
| 搜尋                                                                             | 資料集                              | 報告           | 警示         | 儀表板       |                          |                                                                                                    |                                                                                                    |                                                              |                                                                         |                                                        |                                                  | > Se                                            | arch & Re                         | eporting                          |
| 新搜                                                                             | 尋                                |              |            |           |                          |                                                                                                    |                                                                                                    |                                                              |                                                                         |                                                        |                                                  | 5                                               | 引存為 ▼                             | 關閉                                |
| 1 sour                                                                         | rcetype="pa                      | an:traffic   | c" app=web | )*        |                          |                                                                                                    |                                                                                                    |                                                              |                                                                         |                                                        | ~                                                | 前:                                              | 24 小時▼                            | Q                                 |
| √ 29,831                                                                       | 個事件 (19/                         | 04/17 17:00  | 2:00.000 3 | ≧ 19/04/′ | 18 17:38:48.000)         | 無事件取樣▼                                                                                                    |                                                                                                    | 3                                                            | _作 ▼                                                                    |                                                        | <i>∂</i> ₫                                       | Ŧ                                               | ? 智慧                              | 模式 ▼                              |
| 事件 (29,                                                                        | ,831) 梯                          | 試 統          | 計資料        | 視覺化       | 5                        |                                                                                                    |                                                                                                    |                                                              |                                                                         |                                                        |                                                  |                                                 |                                   |                                   |
| 格式化时                                                                           | 寺間表 ▼                            | - 縮小         | + 縮放       | 至選取       | 範圍 ×取消                   | 選擇                                                                                                    |                                                                                                    |                                                              |                                                                         |                                                        |                                                  |                                                 | 4                                 | 每欄 1 小時                           |
|                                                                                |                                  |              |            |           |                          |                                                                                                    |                                                                                                    |                                                              |                                                                         |                                                        |                                                  |                                                 |                                   |                                   |
|                                                                                |                                  |              |            | 清耳        | 『▼ /格式                   | 每頁 50 個 ▼                                                                                                    | < 預                                                                                                    | iji 1                                                        | 2 3                                                                     | 4 5                                                    | 67                                               | 8                                               | 下·                                | 一步 >                              |
| く隠藏欄                                                                           | 位                                | : <b>三</b> 戶 | 所有欄位       | i         | 時間                       | 事件                                                                                                    |                                                                                                    |                                                              |                                                                         |                                                        |                                                  |                                                 |                                   |                                   |
| 所選欄位<br>a dest 10<br>a dest_ip<br># dest_p<br>a eventty<br>a host 1<br>a index | 00+<br>0 100+<br>port 3<br>ype 5 |              |            | >         | 19/04/18<br>17:38:47:192 | Apr 18 17:38:47 1,2019/04/18 17:38:47,0016060<br>ule1,tng\picard,,web-browsing,vsys1,trust,unt<br>000,tcp,allow,358,296,62,4,2019/04/18 17:38:4<br>dest = 74125:239.31 dest_ip = 74125:239.31 d<br>eventype = pan eventype = pan_firewall network<br>network session start i<br>host = 127.0.01 index = main isource = eventg | 01116,TRAFFIC,start,1,20<br>rust,ethernet1/2,ethern<br>7,0,any,0,0,0%,192.168<br>dest_port = 80<br>eventtype = pan_traffic co<br>en:pan_incident.samplelog | 019/04/18 13<br>et1/1, forwar<br>0.0-192.168<br>ommunicate r | 7:38:47,19:<br>dAll,2019,<br>3.255.255,1<br>network even<br>pe = pan:tr | 2.168.0.<br>/04/18 1<br>Jnited S<br>enttype =<br>affic | 6,74.125<br>17:38:47,<br>States,0,3<br>pan_traff | 239.31<br>46397,1<br>3,1<br>'ic_start<br>68.0.6 | ,0.0.0,<br>,1679,80,<br>user = tr | 0.0.0,r<br>0,0,0x200<br>ng\picard |

Apr 18 17:38:45 1,2019/04/18 17:38:45,001606001116.TRAFFIC.end.1,2019/04/18 17:38:45,192,168,0.2,204,232,231,46,0.0,0.0,0.0,0.0,0.vu

17:38:45.192 le1,tng\crusher,,web-browsing,vsys1,trust,untrust,ethernet1/2,ethernet1/1,forwardAll,2019/04/18 17:38:45,46520,1,52551,80,0,0,0x20

eventtype = pan eventtype = pan\_firewall network eventtype = pan\_traffic communicate network eventtype = pan\_traffic\_end

host = 127.0.0.1 index = main source = eventgen:pan\_incident.samplelog sourcetype = pan:traffic src = 192.168.0.2

0000,tcp,allow,1417,580,837,10,2019/04/18 17:38:45,0,not-resolved,0,0,0x0,192.168.0.0-192.168.255.255,United States,0,6,4

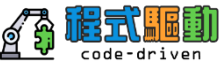

| 時間範圍挑<br>可選預設的時間                                                                                                    |                                                                            | <b>叟尋模式</b><br>即時、日期範圍、進階<br><sup>● Administrator → <sup>②</sup> <sup>®</sup></sup>                                                                                                    | <b>等</b><br>息 ◆ 設定 ◆ 活動 ◆ 説明 ◆ 尋找<br>Search /                                         | Code-driven                                                                                                    |
|----------------------------------------------------------------------------------------------------|----------------------------------------------------------------------------|----------------------------------------------------------------------------------------------------|---------------------------------------------------------------------------------------|----------------------------------------------------------------------------------------------------|
| 新搜尋                                                                                                    |                                                                            |                                                                                                    | 另存為                                                                                   | - 關閉                                                                                                    |
| 1 sourcetype="                                                                                                    | pan:traffic" app=web*<br>9/04/17 17:00:00.000 至 19/04/18 17:38:48.000)<br> | 無事件取樣。                                                                                                    | ↓ 前 24 小郎                                                                             | 与▼ Q<br>智慧模式▼                                                                                                    |
| > 預設           即時         相對         其           30秒間隔         今天         前15分鐘         所           1分鐘間隔         道迄今         前60分鐘         方           5分鐘間隔         工作週迄今         前24小時         小時           1小時間隔         年迄今         最近7天         所有時間(即時)         昨天         最近30天           上週         上週         上週         上週 | 迎 润 消注<br>有時間<br>格式                                                        | 整择<br>每頁 50 個▼ < 預覧<br>事件<br>Apr 18 17:38:47 1 2019/04/18 17:38:47 001505001115 TRAFFIC start 1 2019/04                                                                                                    | 工作 □ ■ → ●                                                                            | <ul> <li>▶ ▲ ● 智慧模式 ▼</li> <li>1</li> <li>1</li></ul> |
| 上個月<br>去年<br>> 相對<br>> 即時<br>- 日期範圍<br>- 日期範圍<br>- 日期和時間範圍<br>- 2 周期                                                                                                    | 92                                                                         | <pre>ule1,tng\picard,,web-browsing,vsys1,trust,untrust,ethernet1/2,ethernet1/1 000,tcp,allow,358,296,62,4,2019/04/18 17:38:47,0,any,0,0,0x0,192.168.0.0-1 dest = 74125.239.31 dest_jp = 74125.239.31 dest_port = 80 eventype = pan eventype = pan_frewall network eventype = pan_traffic commun network session stat host = 1270.01 index = main source = eventgen;pan_incident.samplelog sc Apr 18 17:38:45 1,2019/04/18 17:38:45,001606001116,TRAFFIC,end,1,2019/04//L le1,tng\crusher,web-browsing,vsys1,trust,untrust,ethernet1/2,ethernet1/1,</pre> | <ul> <li>✓ ● 智慧模式<br/>事件搜尋的欄位探索為開<br/>萃取的欄位</li> <li>▶ 詳細模式<br/>所有事件和欄位資料。</li> </ul> | 動。不顯示原始的事件資料或                                                                                                    |
| a user 4<br>開注單位<br>a action 1<br>a action_flags 1<br>a app 2                                                                                                    |                                                                            | 0000, tcp, allow, 1417, 580, 837, 10, 2019/04/18       17: 38: 45, 0, not-resolved, 0, 0, 0, 0, 0         dest = 204.232.231.46       dest_ip = 204.232.231.46       dest_port = 80         eventtype = pan eventtype = pan_firewall network eventtype = pan_traffic communic       end network session         host = 127.0.01       index = main       source = eventgen:pan_incident.samplelog       source         user = tng\crusher       source = eventgen:pan_incident.samplelog       source       source = tog\crusher                         | ate network eventtype = pan_traffic_end<br>rcetype = pan.traffic src = 192.168.0.2    |                                                                                                    |

## 以關鍵字搜尋,可搭配 OR, NOT,可點選 TimeLine 縮小時間例如: error

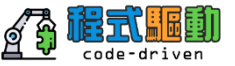

| splunk>enterprise   應用套件: Search & Reporting <del>▼</del>       | 🗊 Administrator ▼ 🛛 2 訊息 ▼ 設定 ▼ 活動 ▼ 説明 ▼ 尋找 🔍 |
|-----------------------------------------------------------------|------------------------------------------------|
| <b>搜尋</b> 資料集 報告 警示 儀表板                                         | Search & Reporting                             |
| 新搜尋                                                             | 另存為 ▼ 開閉                                       |
| 1 error                                                         | → 前24小時▼ Q                                     |
| ✓ 9 個事件 (19/04/17 17:00:00.000 至 19/04/18 17:41:24.000) 無事件取樣 ▼ | 工作▼ □ ■ ♪ ● よ ? 智慧模式▼                          |
| 事件 (9) 樣式 統計資料 視覺化                                              |                                                |
| 格式化時間表▼ -縮小 +縮放至邁取範圖 ×取消選擇                                      | 每欄 1 小時                                        |
|                                                                 |                                                |

清單▼ ✔ 格式 每頁 50 個▼

| < 隱藏欄位                                                                                     | ≔ 所有欄位 | i | 時間                       | 事件                                                                                                    |
|--------------------------------------------------------------------------------------------|--------|---|--------------------------|----------------------------------------------------------------------------------------------------|
| 所選欄位<br>a dest 1<br>a dest_jp 1<br># dest_port 1<br>a eventtype 5<br>a host 2<br>a index 1 |        | > | 19/04/18<br>16:10:43.192 | Apr 18 16:10:43 1,2019/04/18 16:10:43,001606001116,THREAT.url,1,2019/04/18 16:10:43,192.168.0.6,38.74.1.42,0.0.0.0,0.0.0.0,rule1,         tng\picard,,web-browsing,vsys1,trust,untrust,ethernet1/2,ethernet1/1,forwardAll,2019/04/18 16:10:43,62133,1,2290,80,0,0x208000,         tcp,alert,"www.blogfa.com/msg/Error.html?aspxerrorpath=/default.aspx",(9999),personal-sites-and-blogs,informational,client-to-ser         ver,0,0x0,192.168.0.0-192.168.255.255,United States,0,text/html         dest = 38.74.142       dest_port = 80         eventtype = nix_errors error eventtype = pan_eventtype = pan_firewall network eventtype = pan_url proxy web       host = 127.0.01         index = main       source = eventgen:pan_incident.samplelog       sourcetype = pan.threat       src = 192.168.0.6       user = tng\picard |
| a source 2<br>a sourcetype 2<br>a src 1<br>a user 1<br>開注欄位                                |        | > | 19/04/18<br>16:02:34.000 | <pre>{ [-]     account_id: 00000000000     attach_data: { [+]     }     create_time: 2016-08-13T01:01:09.104Z     encrynted: false</pre>                                                                                                    |

# 資料結果頁籤:事件、樣式、統計資料、視覺化

| spl    | unk>enterprise 應用套件: Search & Reporting ▼                                   |
|--------|-----------------------------------------------------------------------------|
| 搜尋     | ▶ 資料集 報告 警示 儀表板<br>-                                                        |
| 新      | 搜尋                                                                          |
| 1<br>2 | sourcetype="pan:traffic" app=web*<br>  timechart span=5m sum(bytes) by user |

✓ 29,972 個事件 (19/04/17 17:00:00.000 至 19/04/18 17:42:22.000) 無事件取樣 ▼

事件 樣式 統計資料 (297) 視覺化

#### 每頁 20 個 🔻 / 格式 預覽▼

| _time \$            | counselor 🗢 🖌 | tng\cr |
|---------------------|---------------|--------|
| 2019/04/17 17:00:00 | 187986        |        |
| 2019/04/17 17:05:00 | 79080         |        |
| 2019/04/17 17:10:00 | 123090        |        |
| 2019/04/17 17:15:00 | 327393        |        |
| 2019/04/17 17:20:00 | 369821        |        |
| 2019/04/17 17:25:00 | 41163         |        |
| 2019/04/17 17:30:00 | 293172        |        |
| 2019/04/17 17:35:00 | 379140        |        |
|                     | ******        |        |

#### 新搜尋 sourcetype="pan:traffic" app-web+ 前会 5 273 但重性 並 5 328 何 加重性取種。 事件(5,273) 様式 統計資料 視覺化 格式化時間表 • -協小 + 總放至運取範圍 ×取消選擇

|                                                                                                    |        | 濆 | Ⅲ▼ /格式                   | <b>每頁 50 個 ▼</b>                                                                                                    |
|----------------------------------------------------------------------------------------------------|--------|---|--------------------------|----------------------------------------------------------------------------------------------------|
| < 應載欄位                                                                                                    | ■ 所有欄位 | i | 的情報                      | 事件                                                                                                    |
| PE書題位<br>a dest 100+<br>a dest 100+<br># dest_port 3<br>a eventtype 5<br>a host 1<br>a index 1<br>a source 1 |        | > | 19/04/18<br>17:42:49:192 | Arr 11 97.42;45 1,241364218 17-822-48,24156481117, BUT272,<br>Hall type:ruber web-freeding type:ruber 1, frant, utriant, etheres<br>20088, for allow 7, 37, 34, 41, 241364218 17-824, 42, 43, 44, 44, 44, 44, 44, 44, 44, 44, 44           |
| a sourcetype 1<br>a src 4<br>a user 4                                                                        |        | > | 19/04/18<br>17:42:45:192 | Apr 18 17:42:45 1,2819/04/18 17:42:45,001660001116,TRAFEC,<br>nule1,tmg\crusher_,web-browsing,vsys1,trust,untrust,etherm<br>20000,tcp,allex_78,78,8,1,2019/04/18 17:42:45,0,my,8,0,0<br>dost=204.232223146 [dost_0=204.232.23146 [dost_0=1 |

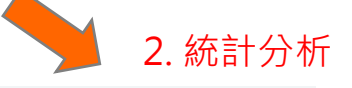

1. 搜尋 的事件結果

code-driven

| 2   timechart span=5m sum(bytes) by user                    |               |
|-------------------------------------------------------------|---------------|
| - 30,019 信事件 (19/04/17 17:00:00.000 至 19/04/18 17:43:16.000 | ) 無事件取機 ·     |
| 事件 樣式 統計資料 (297) 視覺化                                        |               |
| 毎頁 20 個▼ / 格式 預覧▼                                           |               |
| _time 0                                                     | counselor 0 🖌 |
| 2019/04/17 17:00:00                                         | 187986        |
| 2019/04/17 17:05:00                                         | 79888         |
| 2019/04/17 17:10:00                                         | 123090        |
| 2019/04/17 17:15:00                                         | 327393        |
| 2019/04/17 17:20:00                                         | 369821        |
| 2019/04/17 17:25:00                                         | 41163         |
| 2019/04/17 17:30:00                                         | 293172        |

1 sourcetype="pan:traffic" app=web+

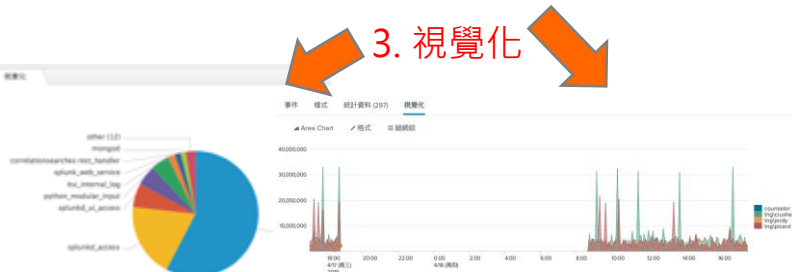

### 資料結果頁籤:對資料做初步的 Pattern分析

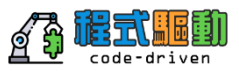

| splunk>enterprise 應用套件: Search & Reporting ▼                                                                                                    | 🚯 Administrator 🔻 2                                                                                                    | 訊息 ▼   設定 ▼                                    | 活動 ▼    說明 ▼     | 尋找           | Q        |
|----------------------------------------------------------------------------------------------------|----------------------------------------------------------------------------------------------------|------------------------------------------------|------------------|--------------|----------|
| <b>搜尋</b> 資料集 報告 警示 儀表板<br>——                                                                                                    |                                                                                                    |                                                | $\geq$           | Search & R   | eporting |
| 新搜尋                                                                                                    |                                                                                                    |                                                |                  | 另存為 ▼        | 關閉       |
| <pre>1 sourcetype="pan:traffic" app=web*</pre>                                                                                                    |                                                                                                    |                                                | ~                | 前 24 小時 🔻    | ٩        |
| √ 30,094 個事件 (19/04/17 17:00:00.000 至 19/04/18 17:44:45.000)                                                                                                    |                                                                                                    | 工作▼ □□ ■                                       | -> ē ⊥           | ₹ 智慧         | 〔模式 ▼    |
| 事件 (30,094) 様式 統計資料 視覺化                                                                                                    |                                                                                                    |                                                |                  |              |          |
| 較小 較大<br>3 個模式 根據 11,731 個事件 的樣本<br>▲ 這些樣式是在完成搜尋前產生。使用最近的事件重新產生 也許能改善結果。                                                                                                    |                                                                                                    | 估計的事件<br><b>11.7</b>                           | K                |              | ×        |
| 38.88X Apr 18 17:44:43 1,2019/04/18 17:44:43,001606001116,TRAFFIC,end,1,<                                                                                                    | 0,rule1,tng\crusher,,web-brows<br>allow,1752,1043,709,10,2019/0                                                                   | 授导<br>(app=web* source                         | etype="pan:traff | ic") end Sta | tes      |
| <ul> <li>7.15% Apr 18 17:44:35 1,2019/04/18 17:44:35,001606005427,TRAFFIC,end,1,&lt;時間戳記&gt;.168.0.6,62.173.149.142,192.168.0.6,62.</li> <li>d,,web-browsing,vsys1,trust,untrust,ethernet1/2,ethernet1/1,default,2019/04/18 17:44:35,12339,1,39831,80,12573,80,0.139835,178,2019/04/18 17:44:35,3,malware-sites,0,38824593,0x0,192.168.0.0-192.168.255.255,RU,0,75,103</li> <li>0.15% Apr 18 17:37:31 1,2019/04/18 17:37:31,001606001116,TRAFFIC,end,1,&lt;時間戳記&gt;.168.0.6,192.168.0.1,0.0.0.0,0.0.0,0,ru trust,ethernet1/2,ethernet1/1,forwardAll,2019/04/18 17:37:31,25958,1,1136,5431,0,0,0x200000,tcp,allow,1476 31,31.private-ip-addresses,0,0,0x0,192.168.0.0-192.168.255.255,192.168.0.0-192.168.255.255,0,6,5</li> </ul> | 173.149.142,rule1,tng\picar<br>.0x400000,tcp,allow,144915,508<br>ule1,tng\picard,,webdav,vsys1,<br>5,924,552,11,2019/04/18 17:37: | <mark>另存為事件類型</mark><br>加入關鍵字<br>end<br>States | 建立警示             |              |          |
|                                                                                                    |                                                                                                    |                                                |                  |              |          |

## 欄位 (字段) 選擇顯示

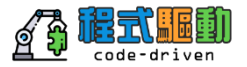

| 新搜尋                                                                                                    |              |      |              |                                                                                                    |               |              |                 |             |              |     | 另存為 ▼     | 關閉       |         |
|----------------------------------------------------------------------------------------------------|--------------|------|--------------|----------------------------------------------------------------------------------------------------|---------------|--------------|-----------------|-------------|--------------|-----|-----------|----------|---------|
| 1 sourcetype="pan:t                                                                                    | raffic"      |      |              |                                                                                                    |               |              |                 |             |              | ~   | 前 24 小時 ▼ | Q        |         |
| 符合 66,151 個事件,共 6                                                                                      | 66,151 個 無事件 | 即樣   | *            | 7                                                                                                    | 28            | 恩·+罗·相       | t <del>i</del>  |             |              |     |           |          |         |
| 事件 (66,151)   様式                                                                                       | 統計資料         | 視覺伯  | Ł            |                                                                                                    | ير<br>        | 达1车11则       | μx.             |             |              |     |           |          | X       |
| 格式化時間表 ▼ -                                                                                             | - 縮小 + 縮放    | 至選取  | 双範圍 × 取消     | 消渡擇                                                                                                    | ì             | <b>選擇篩選</b>  | 中的所有選項          | 取消全選        | 涵蓋範圍:1% 或更多▼ | 篩選器 | Q         |          | + 擷取新欄位 |
|                                                                                                    |              |      |              |                                                                                                    | i             | × •          | 欄位 ≑            |             |              |     | 值數目 ≑     | 事件涵蓋範圍 ≑ | 類型 ≑    |
|                                                                                                    |              |      |              |                                                                                                    | >             | $\checkmark$ | dest            |             |              |     | >100      | 100%     | 字串      |
|                                                                                                    |              | 2.00 |              | <b>每百日 四</b> 日                                                                                               | >             | $\checkmark$ | dest_ip         |             |              |     | >100      | 100%     | 字串      |
|                                                                                                    |              | 洞    | 車・「俗式        | 母貝 50 10 ▼                                                                                                   | >             | $\checkmark$ | dest_port       |             |              |     | >100      | 100%     | 數字      |
| < 隱藏欄位                                                                                                 | ≔ 所有欄位       | i    | 時間           | 事件                                                                                                    | >             | $\checkmark$ | eventtype       |             |              |     | 5         | 100%     | 字串      |
| 所選欄位                                                                                                   |              | >    | 19/04/18     | Apr 18 17:45:53 1,2019/04/18 17:45:53,001606001116                                                           | , <b>&gt;</b> | $\checkmark$ | host            |             |              |     | 1         | 100%     | 字串      |
| a dest 100+                                                                                            |              |      | 17:45:53.192 | :45:53,0,computer-and-internet-security,0,0,0x0,19                                                           | >             | $\checkmark$ | index           |             |              |     | 1         | 100%     | 字串      |
| a dest_ip 100+<br># dest_port 100+                                                                     |              |      |              | dest = 50.18.123.164                                                                                         | >             | ~            | source          |             |              |     | 1         | 100%     | 字串      |
| a eventtype 5                                                                                          |              |      |              | eventtype = pan eventtype = pan_firewall network event<br>index = main source = eventgen;pan_incident.sample | >             | $\checkmark$ | sourcetype      |             |              |     | 1         | 100%     | 字串      |
| a index 1                                                                                              |              | >    | 19/04/18     | Apr 18 17:45:53 1.2019/04/18 17:45:53.001606001116                                                           | >             | $\checkmark$ | src             |             |              |     | 33        | 100%     | 字串      |
| a source 1                                                                                             |              |      | 17:45:53.192 | ys1,trust,untrust,ethernet1/2,ethernet1/1,forwardA                                                           | ,<br>1 >      | ~            | user            |             |              |     | 5         | 100%     | 字串      |
| a src 31                                                                                               |              |      |              | y,0,0,0x0,192.168.0.0-192.168.255.255,United State                                                           | >             |              | action          |             |              |     | 1         | 100%     | 字串      |
| a user 5                                                                                               |              |      |              | dest = 205.171.2.25 dest_ip = 205.171.2.25 dest_po<br>eventtype = pan eventtype = pan_firewall network even  | t >           |              | action_flags    |             |              |     | 1         | 100%     | 字串      |
| 關注欄位                                                                                                   |              |      |              | index = main source = eventgen:pan_incident.sample                                                           | `>            |              | арр             |             |              |     | 77        | 100%     | 字串      |
| a action 1                                                                                             |              | >    | 19/04/18     | Apr 18 17:45:53 1,2019/04/18 17:45:53,001606005427                                                           | ` >           |              | app:able_to_tra | ansfer_file |              |     | 2         | 99.21%   | 字串      |
| a action_flags 1 17:45:5<br>a app 77<br>a app:able_to_transfer_file 2<br>a app:able_to_transfer_file 2 |              |      | 17:45:53.192 | y,,web-browsing,vsysi,trust,untrust,etherneti/2,et<br>223,2019/04/18 17:45:53,0,malware-sites,0,38824478     | , >           |              | app:category    |             |              |     | 6         | 99.21%   | 字串      |
|                                                                                                    |              |      |              | dest = 50.23.163.176                                                                                         | >             |              | app:default_po  | orts        |              |     | 21        | 98.89%   | 字串      |
| a app:default_ports_21                                                                                 |              |      |              | eventtype = pan eventtype = pan_firewall network event                                                       | t<br>>        |              | app:evasive     |             |              |     | 2         | 99.21%   | 字串      |
|                                                                                                    |              |      |              |                                                                                                    | >             |              | app:excessive_  | _bandwidth  |              |     | 2         | 99.21%   | 字串      |

### 欄位(字段)選擇顯示

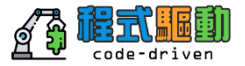

| 新搜尋                                                                                                    |                    |                 |                                                                                                    |                                                                                                    |                                                               |                                      |                               |                                     | 另存為 ▼                                         | 關閉                   |
|----------------------------------------------------------------------------------------------------|--------------------|-----------------|----------------------------------------------------------------------------------------------------|----------------------------------------------------------------------------------------------------|---------------------------------------------------------------|--------------------------------------|-------------------------------|-------------------------------------|-----------------------------------------------|----------------------|
| <pre>1 sourcetype="pan:traffic"</pre>                                                                                     |                    |                 |                                                                                                    |                                                                                                    |                                                               |                                      |                               | ~ 前                                 | 24 小時 🔻                                       | Q                    |
| 符合 66,151 個事件,共 66,151 個 無事件                                                                                              | 牛取樣▼               |                 |                                                                                                    |                                                                                                    | 工作▼                                                           |                                      | à                             | e +                                 | ₹ 智慧様                                         | 莫式 ▼                 |
| 事件 (66,151) 樣式 統計資料                                                                                                    | 視覺化                |                 |                                                                                                    |                                                                                                    |                                                               |                                      |                               |                                     |                                               |                      |
| 格式化時間表▼ -縮小 +縮放                                                                                                    | 至選取範圍              | ×取消運            | 揮                                                                                                    |                                                                                                    |                                                               |                                      |                               |                                     | 每                                             | 欄1小時                 |
|                                                                                                    |                    |                 |                                                                                                    | 2019/04/18 11:00                                                                                                    |                                                               |                                      |                               |                                     |                                               |                      |
|                                                                                                    | 清單▼                | ✔ 格式            | 每頁 50 個 ▼                                                                                                    | < 預覽                                                                                                    | 1 2 3                                                         | 3 4                                  | 56                            | 7 8                                 | 下一                                            | -步 >                 |
| <隱藏欄位 ∷≡ 所有欄位                                                                                                    | i 時間               |                 | 事件                                                                                                    |                                                                                                    |                                                               |                                      |                               |                                     |                                               |                      |
| 所選欄位<br><i>a</i> dest 100+<br><i>a</i> dest_ip 100+                                                                       | > 19/04,<br>17:45: | l/18<br>:53.192 | Apr 18 17:45:53 1,2019/04/18 17:45:53,001606001116,TRAFFIC<br>ire-cloud,vsys1,trust,untrust,ethernet1/2,ethernet1/1,forw<br>45:53,0,computer-and-internet-security,0,0,0x0,192.168.0.                                                                                                    | ,end,1,2019/04/18 17:45:53,192.168.0.1<br>ardAll,2019/04/18 17:45:53,24149,1,548<br>0-192.168.255.255,United States,0,10,7                                                           | 00,50.18.12<br>64,443,0,0,                                    | 23.164,0.0<br>0x0,tcp,a              | 0.0.0,0.<br>11ow,58           | 0.0.0,rule<br>17,804,50             | e1,,,paloalt<br>13,17,2019/0                  | :o-wildf<br>04/18 17 |
| # dest_port 100-<br>a eventtype 5<br>a host 1                                                                             |                    | {               | dest = 50.18.123.164 ; dest_jp = 50.18.123.164 ; dest_port = 443<br>eventtype = pan eventtype = pan_firewall network eventtype = pa<br>ndex = main ; source = eventgen;pan_incident.samplelog ; so                                                                                                    | an_traffic communicate network eventtype =<br>urcetype = pan:traffic src = 192.168.0.100                                                                                             | = pan_traffic                                                 | :_end end<br>Inknown                 | network                       | session                             | host = <b>127.0</b>                           | 0.0.1                |
| a index 1<br>a source 1<br>a sourcetype 1<br>a src 31<br>a user 5<br>爾注醋位                                                 | > 19/04,<br>17:45: | I/18<br>:53.192 | Apr         18         17:45:53         1,2019/04/18         17:45:53,001606001116,TRAFFIC           ys1,trust,untrust,ethernet1/2,ethernet1/1,forwardAll,2019/         ,0,0,0x0,192.168.0.0-192.168.255.255,United         States,0,1,1           dest = 205.171.2.25         dest_jp = 205.171.2.25         dest_port = 53           eventtype = pan         eventtype = pan_firewall network eventtype = pan_drewall network eventtype = pan_drewall network eventtype = pan_drewall | end, 1, 2019/04/18 17:45:53, 192.168.0.2<br>04/18 17:45:53, 34329, 1, 63403, 53, 0, 0, 0x<br>an_traffic communicate network eventtype =<br>urcetype = pan:traffic isrc = 192.168.0.2 | , 205. 171. 2.<br>200000, udp,<br>= pan_traffic<br>user = tng | 25,0.0.0.<br>allow,276<br>end end    | 0,0.0.0<br>,102,17<br>network | .0,rule1,t<br>4,2,2019/0<br>session | tng\crusher,<br>04/18 17:45:<br>host = 127.0. | ,dns,vs<br>53,0,an   |
| a action 1<br>a action_flags 1<br>a app 77<br>a app:able_to_transfer_file 2<br>a app:category 6<br>a app:default_ports_21 | > 19/04,<br>17:45: | I/18<br>:53.192 | <pre>xpr 18 17:45:53 1,2019/04/18 17:45:53,001606005427,TRAFFIC<br/>y, web-browsing,vsys1,trust,untrust,ethernet1/2,ethernet1/<br/>223,2019/04/18 17:45:53,0,malware-sites,0,38824478,0x0,192<br/>dest = 50.23.163.176</pre>                                                                                                    | ,end,1,2019/04/18 17:45:53,192.168.0.2<br>1,default,2019/04/18 17:45:53,1283,1,3<br>.168.0.0-192.168.255.255,US,0,93,130<br>                                                         | ,50.23.163.<br>8490,80,44<br>= pan_traffic                    | 176,192.1<br>703,80,0x4<br>c_end end | 68.0.2,<br>00000,t<br>network | 50.23.163<br>cp,allow,1             | 176,rule1,t<br>197313,6257,<br>host = 127.0   | ng\jord<br>191056,   |

| 檢視 | 『欄位拍                                      | 韵要』    |     |                  |               |                                    |                               |                  |                      |                  |                  |              |                  | <u>a</u>           | code-driven                  |
|----|-------------------------------------------|--------|-----|------------------|---------------|------------------------------------|-------------------------------|------------------|----------------------|------------------|------------------|--------------|------------------|--------------------|------------------------------|
|    |                                           |        | 清單  | ≣ ▼              | ✔ 格式          | 每頁 50 個 🔻                          | < 預                           | 覽                | 1 2                  | 3                | 4 5              | 5            | 6 7              | 8                  | 下一                           |
|    | < 隱藏欄位                                    | ≔ 所有欄位 | i   | 時間               |               | 事件                                 |                               |                  |                      |                  |                  |              |                  |                    |                              |
|    | 所選欄位<br>a dest 100+                       |        | >   | 19/04,<br>17:45: | /18<br>53.192 | Apr 18 17:45:53<br>.168.0.100,50.1 | 8 1,2019/04/1<br>8.123.164,0. | 8 17:4<br>0.0.0, | 5:53,001<br>0.0.0.0, | 606001<br>rule1, | 116,TR<br>,,palo | AFFI<br>alto | C,end,<br>-wildf | 1,2019/<br>ire-clo | /04/18 17:4<br>oud,vsys1,ti  |
|    | <i>a</i> dest_ip 100+<br># dest_port 100+ |        | us  | er               |               |                                    |                               |                  |                      |                  |                  |              | ×                | ,1,54<br>net-s     | 4864,443,0,(<br>security,0,( |
|    | <i>a</i> eventtype 5<br><i>a</i> host 1   |        | 5 ( | 直 <b>, 100</b> 9 | %的事件          |                                    |                               |                  |                      | 已選               | R ,              | Ē            | 否                |                    |                              |
|    | <i>a</i> index 1<br><i>a</i> source 1     |        | 報   | 告                |               | 休味明的早支店                            |                               |                  |                      |                  |                  |              |                  | : con              | nmunicate ne                 |
|    | a sourcetype 1<br>a src 33                |        | 取   | っ<br>百<br>止欄     | 位的事件          | 水时间以取向旧                            | L                             |                  |                      | 千万               | 71旦              |              |                  | elog               |                              |
|    | a user 5                                  |        | 值   |                  |               |                                    | 數量                            |                  | %                    |                  |                  |              |                  | 2019/              | /04/18 17:45                 |
|    | 關注欄位                                      |        | tnį | g\crus           | her           |                                    | 68,292                        |                  | 72.521%              | /<br>5           |                  |              |                  | 3,0,0              | 0x200000,ud;                 |
|    | a action 1                                |        | cou | unselo           | r             |                                    | 10,688                        |                  | 11.35%               |                  |                  |              |                  | 58.25              | 55.255,Unite                 |
|    | a app 77                                  |        | unl | known            |               |                                    | 7,762                         |                  | 8.243%               |                  |                  |              |                  |                    |                              |
|    | a app:able_to_transfer_                   | file 2 | tnį | g\pica           | rd            |                                    | 7,241                         |                  | 7.689%               |                  |                  |              |                  | : con              | nmunicate ne                 |
|    | a app:category 6                          |        | tnį | g∖jordy          | /             |                                    | 186                           |                  | 0.198%               |                  |                  |              |                  |                    |                              |
|    | <i>a</i> app:evasive 2                    | idth 0 |     |                  |               | sourcetype = pa                    | n:traffic src                 | = 192.1          | 68.0.2               | user =           | tng\c            | rushe        | er               | elog               |                              |

### 下載 Splunk Mobile

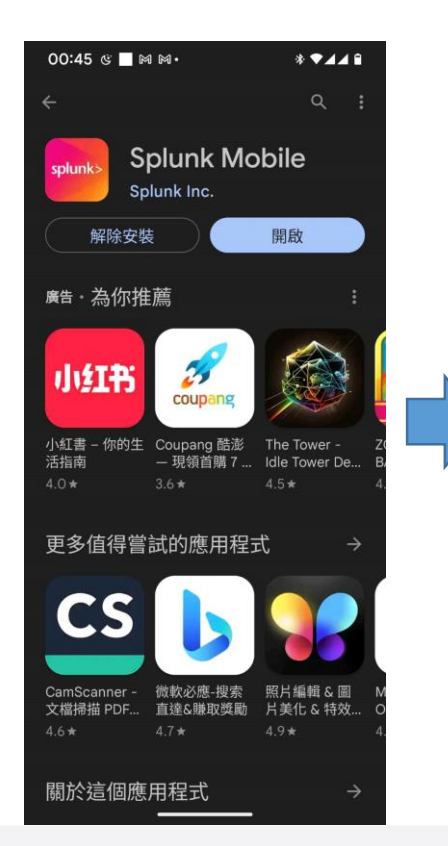

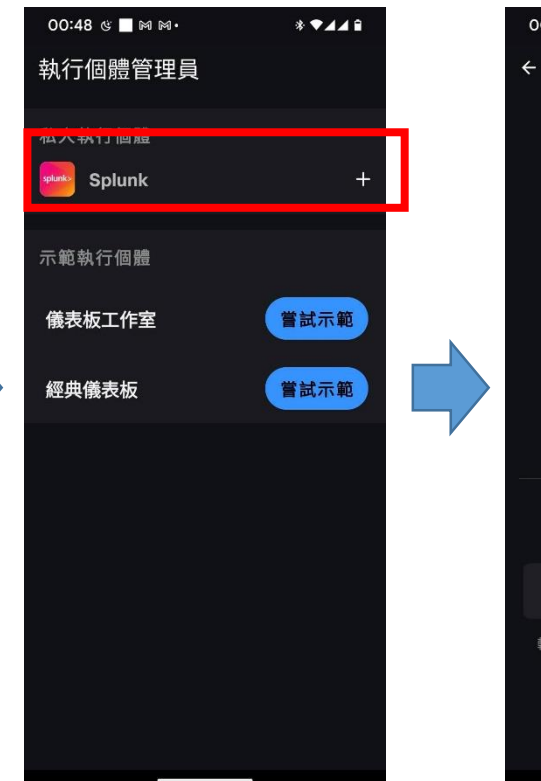

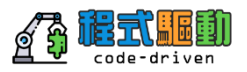

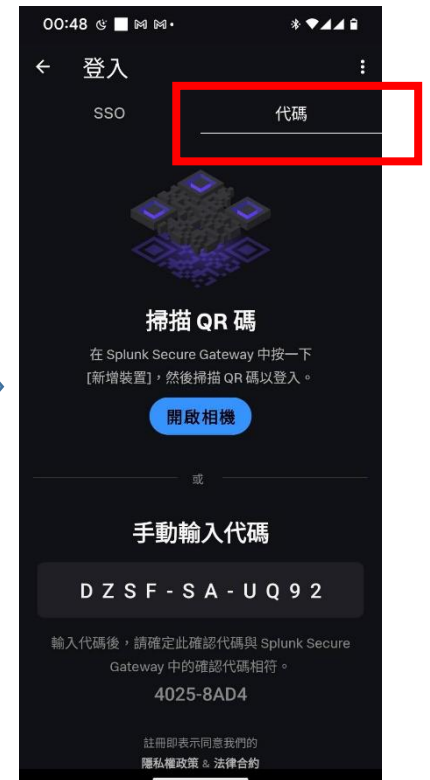

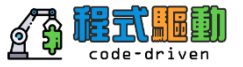

| splunk>enterprise     應用套件▼       應用套件     ✿管理       依名福搜尋應用素件     Q | 哈囉, Administrator                                     |                                                                         | 🥥 Administra                                                               |
|----------------------------------------------------------------------|-------------------------------------------------------|-------------------------------------------------------------------------|----------------------------------------------------------------------------|
| Search & Reporting                                                   | 快速建結 俄表板 載近极視 由認建立                                    | 與必共用                                                                    |                                                                            |
| Splunk Secure Gateway                                                | 市力に上「F  新増資料  C  從各種常見來源新増資料。                         | 创建导您的資料<br>透過 Splunk 搜尋將資料化為行動。                                         | 記書 一個一個一個一個一個一個一個一個一個一個一個一個一個一個一個一個一個一個一個                                  |
| 尋找更多應用簽件也                                                            | <ul> <li>管理權限</li> <li>控制進有權序取角色。</li> </ul>          | <ul> <li>設定行動裝置<br/>使用 Splunk Secure Gateway 登入或管理行動<br/>裝置。</li> </ul> |                                                                            |
|                                                                      | 學習和資源                                                 |                                                                         |                                                                            |
|                                                                      | 産品導覽<br>是 Splunk 新手嗎? 譲導覽來幫助您使用。                      | 善用 Splunk 說明文件進一步瞭解 [2<br>在全方位的指引下部署、管理和使用 Splunk<br>軟體。                | <ul> <li>取得 Splunk 專家的協助 </li> <li>Splunk Lantern 客戶成功中心的可操作指南。</li> </ul> |
|                                                                      | <br>全<br>の<br>か<br>入<br>Splunk 社群 12<br>鼻習、獲得靈感並分享知識。 | ● 查看其他人如何使用 Splunk ☑ 瀏覽真實者戶案例。                                          | ② 訓練和認證 IZ<br>成為經過認證的 Splunk 忍者。                                           |
|                                                                      |                                                       |                                                                         |                                                                            |

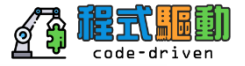

|     |                   |                                                         |       | 🔘 Administrator 👻 🚺 訊息 💌 | 設定▼ 活動▼ 説明▼ 尋找 ▲ |
|-----|-------------------|---------------------------------------------------------|-------|--------------------------|------------------|
|     |                   | 歡迎使用 Connected Experiences                              | ×     |                          |                  |
| 主目錄 | 在您的裝置中下載 Co<br>始・ | nnected Experiences 應用套件後,請選擇您正在使用的應                    | 用套件以開 |                          | + 新煤炭五 🔮 曾超延知    |
|     | splunk>           | Splunk Mobile<br>檢視儀表板並回應營示。                            |       |                          |                  |
|     | Edge              | Splunk Edge Hub<br>從實體環境中簡化「取得資料」・                      |       |                          | Action           |
|     | ar                | Splunk AR<br>使用操增置增虑理境場資料 •                             |       |                          | A #              |
|     | splunk>           | Splunk for iPad<br>以模記附註儀表板、作筆記,並檢視對對 iPad 優化的圖         |       |                          |                  |
|     | splunk>           | Splunk TV 和 Splunk TV Companion<br>在電視留幕上顕示、管理儒表板並與之互動・ |       |                          |                  |
|     |                   | 步一步                                                     |       |                          |                  |
|     |                   |                                                         |       |                          |                  |
| ·   |                   |                                                         |       |                          |                  |
|     |                   |                                                         |       |                          |                  |

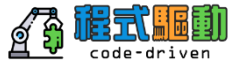

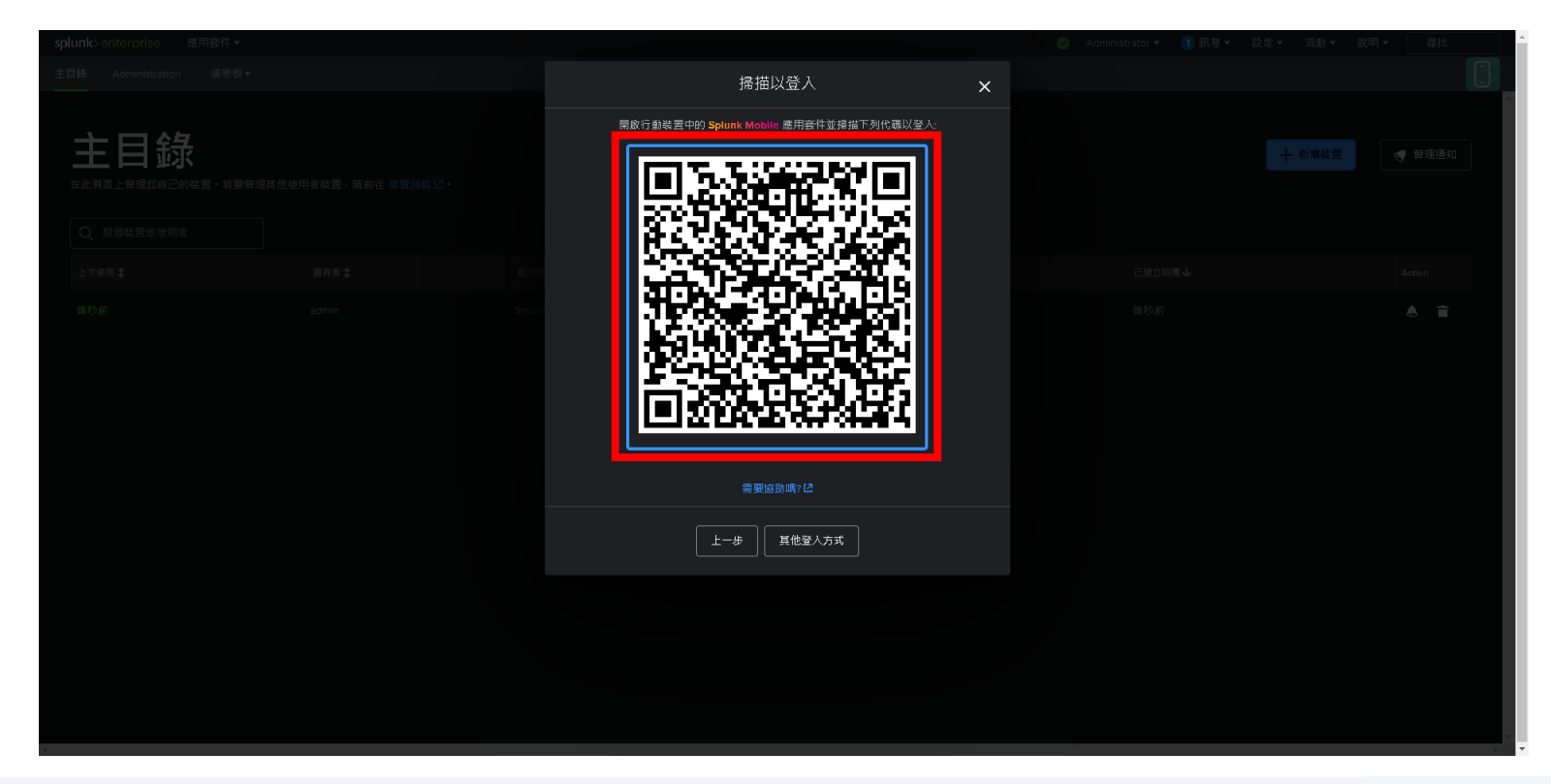

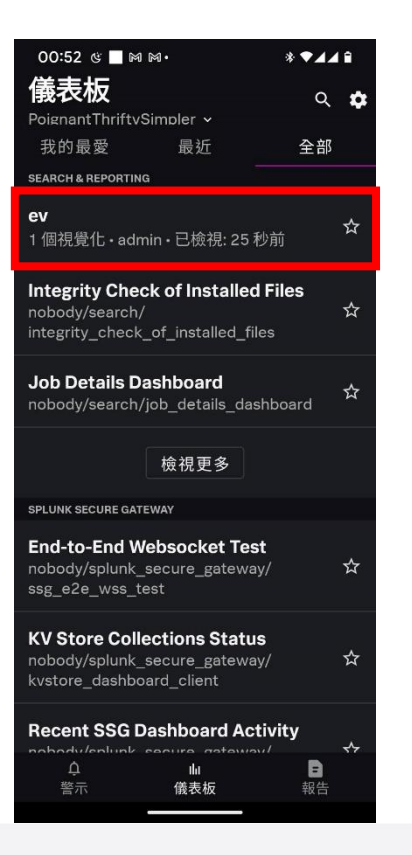

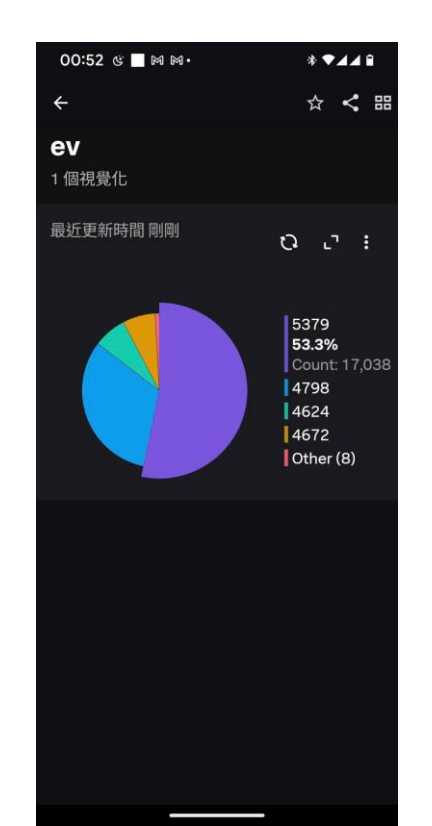

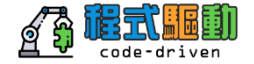

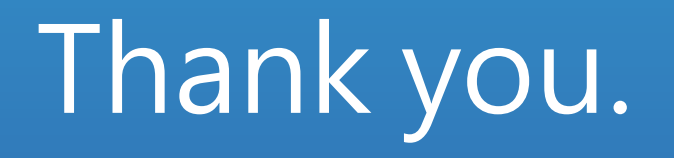

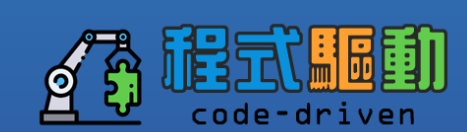